#### 株式会社淺沼組の施工BIM

### 「BIMだからできた」複雑な施工足場計画

### 株式会社淺沼組 奥田大輔 吉川裕人

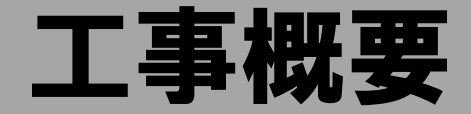

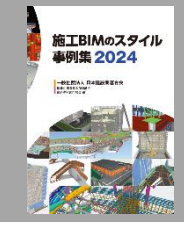

受注方式:設計施工一貫
 建設地:大阪府
 主要用途:展示施設
 設計期間:2023年5月~2024年3月
 工事期間:2024年3月~2025年2月

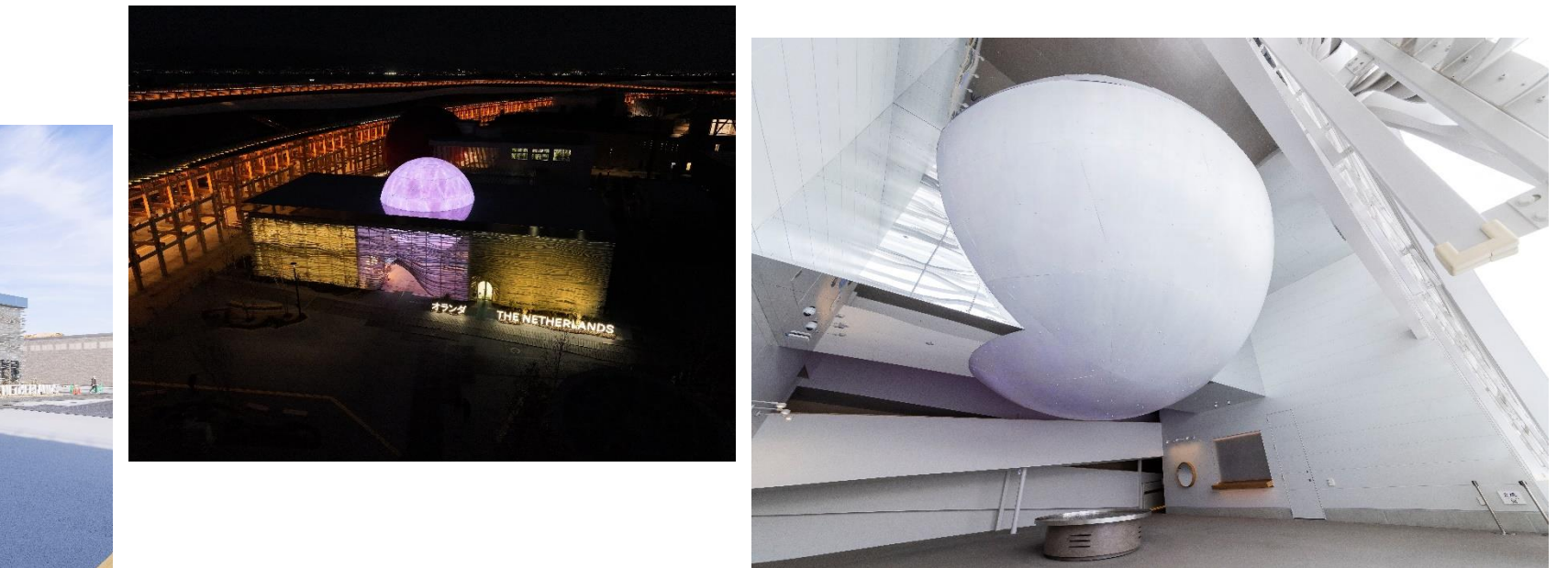

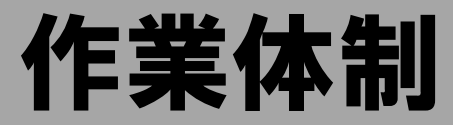

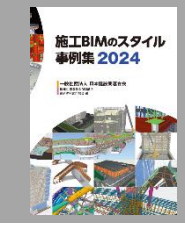

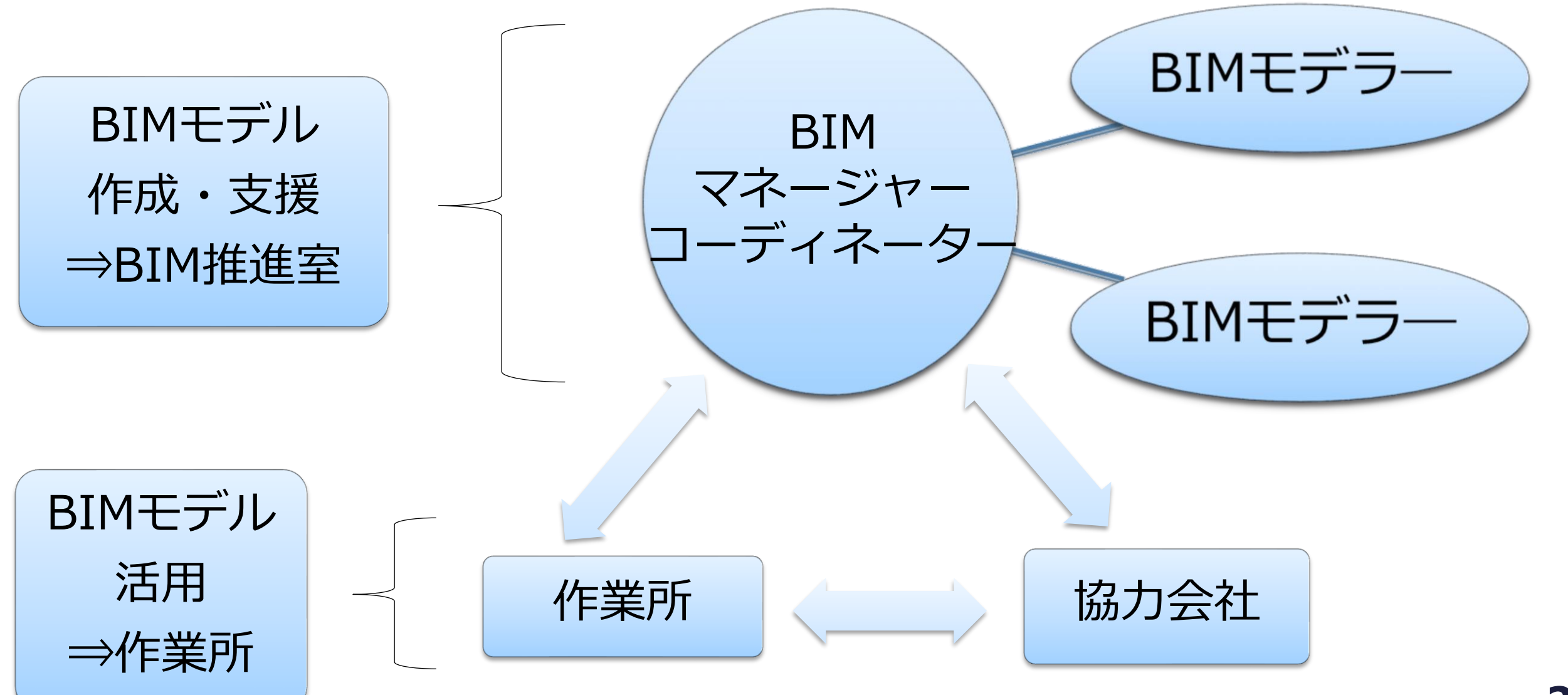

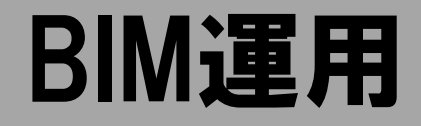

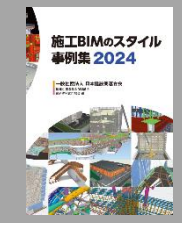

| 内容                    | 詳細                                                                            |
|-----------------------|-------------------------------------------------------------------------------|
| 効果的なBIM運用の内容          | ・BIMによる3次元での施工計画<br>・干渉チェックを実施し、手戻りのない施工実現を目指す                                |
| BEP作成有無と主な内容          | ・BIM実行計画書を作成<br>【主な内容】<br>BIM取組目的・実施体制・スケジュール・活用内容・LOD・使用ソフト<br>CDE環境・会議体・成果物 |
| BIMモデラ―育成・確保策         | ・Revitでの意匠BIMモデルの作成対応<br>・Archicadでの施工BIMモデルの作成対応<br>・統合モデルをReviztoに行い、作業所へ展開 |
| BIMを現場に落とし込む<br>教育の事例 | ・BIMモデルビューアー(Revizto)の操作説明<br>・施工ステップ、シミュレーションによる施工手順の<br>確認をReviztoにて実施      |

使用したBIMツール・CDEツール

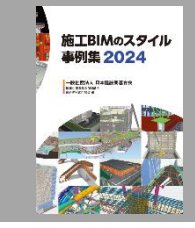

| モデル名                   | BIMツール        | アイコン                     |
|------------------------|---------------|--------------------------|
| 意匠・構造モデル               | Revit         | <b>AUTODESK</b><br>Revit |
| 足場モデル(Iq足場)            | Archicad      | GRAPHISOFT<br>Archicad®  |
| CDE環境<br>(BIMモデルビューアー) | Revizto(レビツト) | <b>∷ revizto</b> ™       |

■ 複雑な形状をした球体鉄骨トラスに対する干渉のない施工足場の検討
 ★作業所からの要望・前提条件

・できるだけシンプルな足場にしたい

- ・仕上げ工事時にも組替えの発生しない足場としたい
   →組替えの発生を最小限としたい
- ★上記を実現するために
- ・建地に使用する部材の種類を極力少なくする
- ・職人さん(鳶工)が組立てやすい足場を目指す
- ・作業床レベルの確認、仕上げ工事時を想定した 建地のジョイント位置を検討する

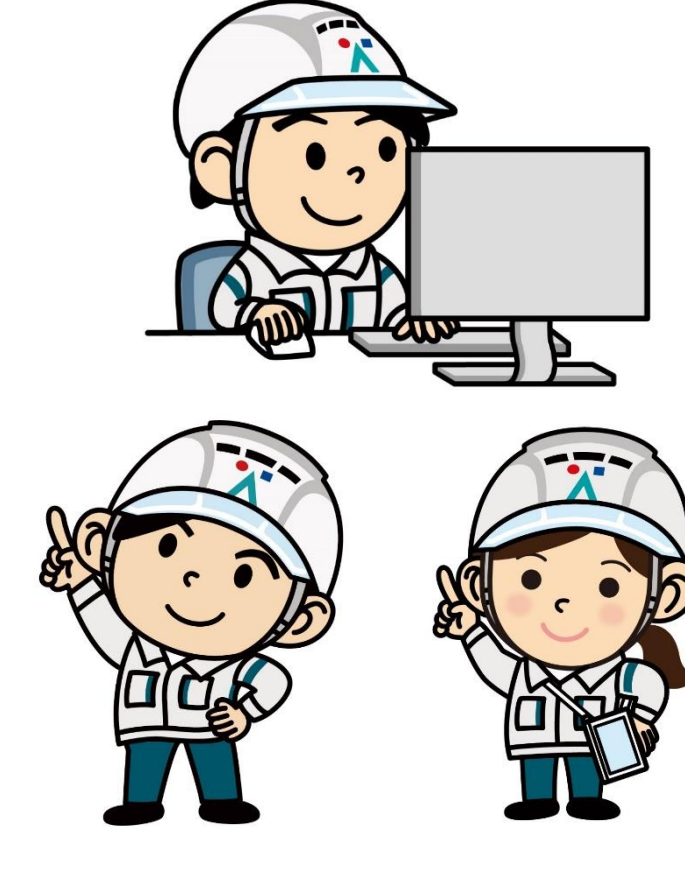

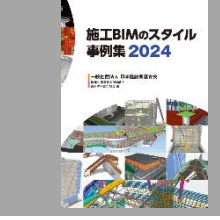

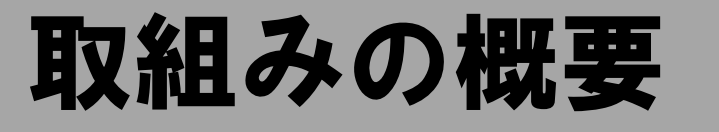

# 取組みの概要(ワークフロー)

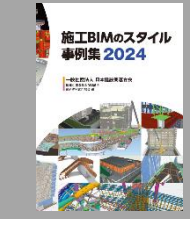

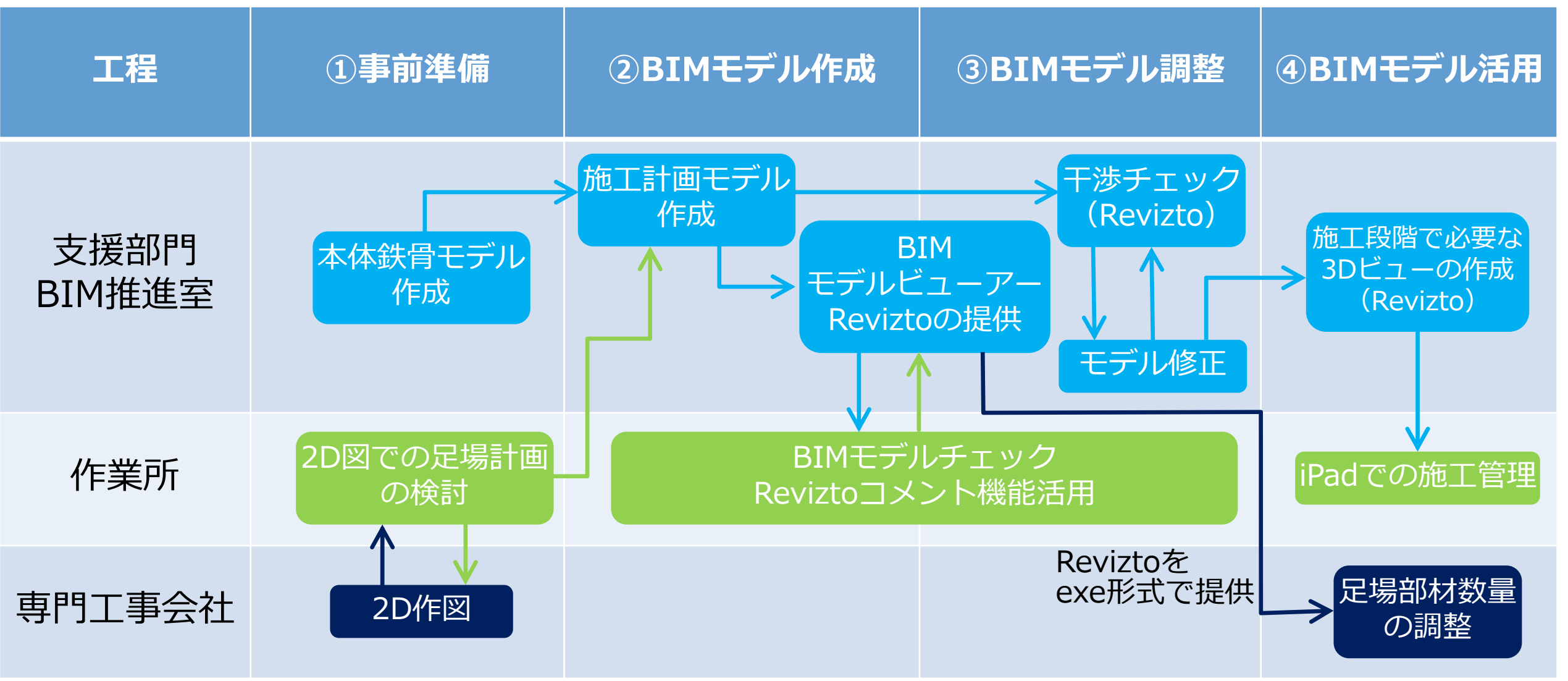

### ①事前準備(2D図の作成、足場計画の検討)その1

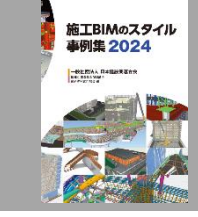

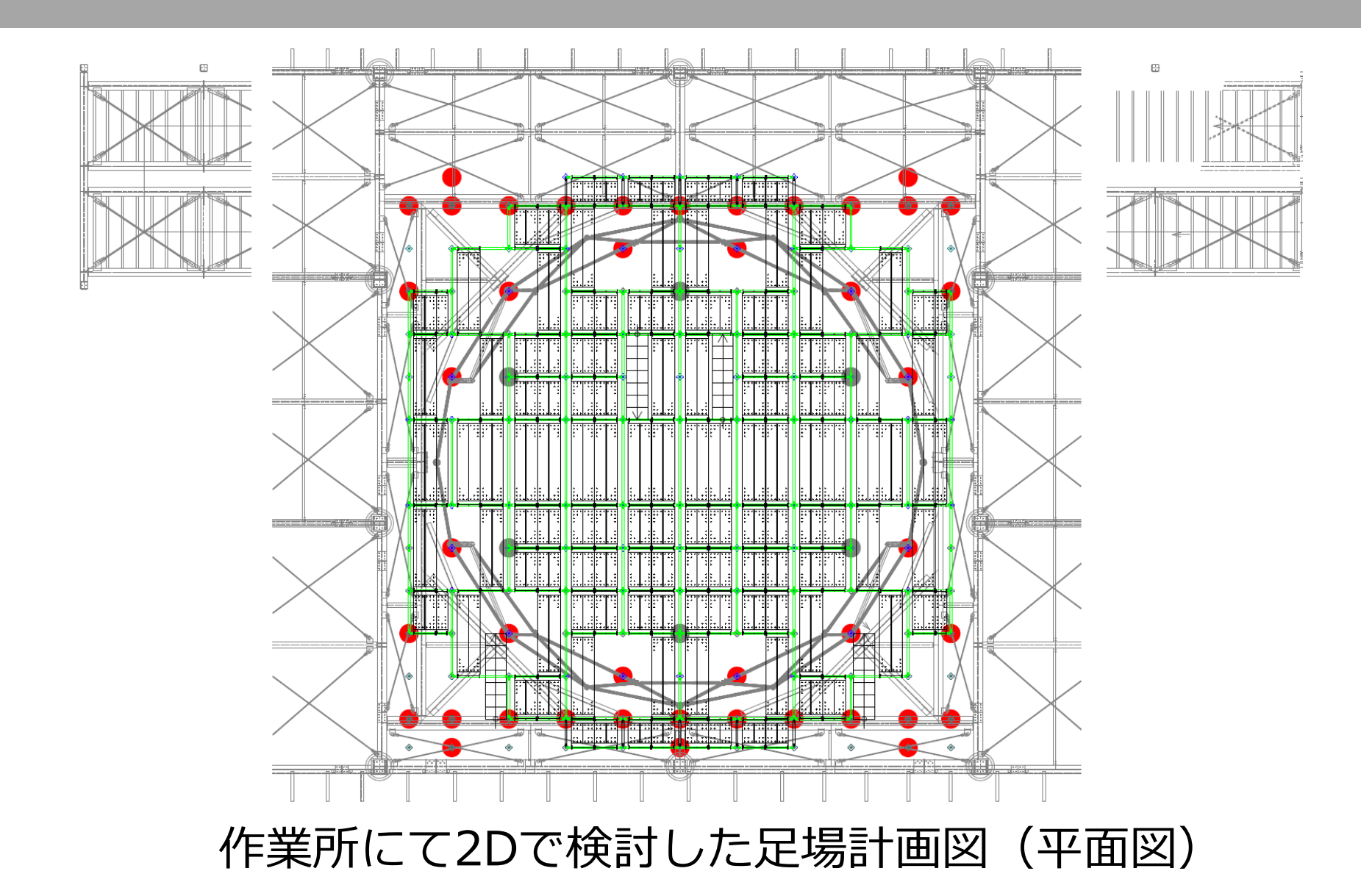

## 事前準備(2D図の作成、足場計画の検討)

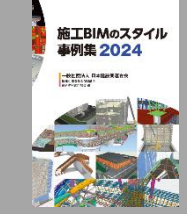

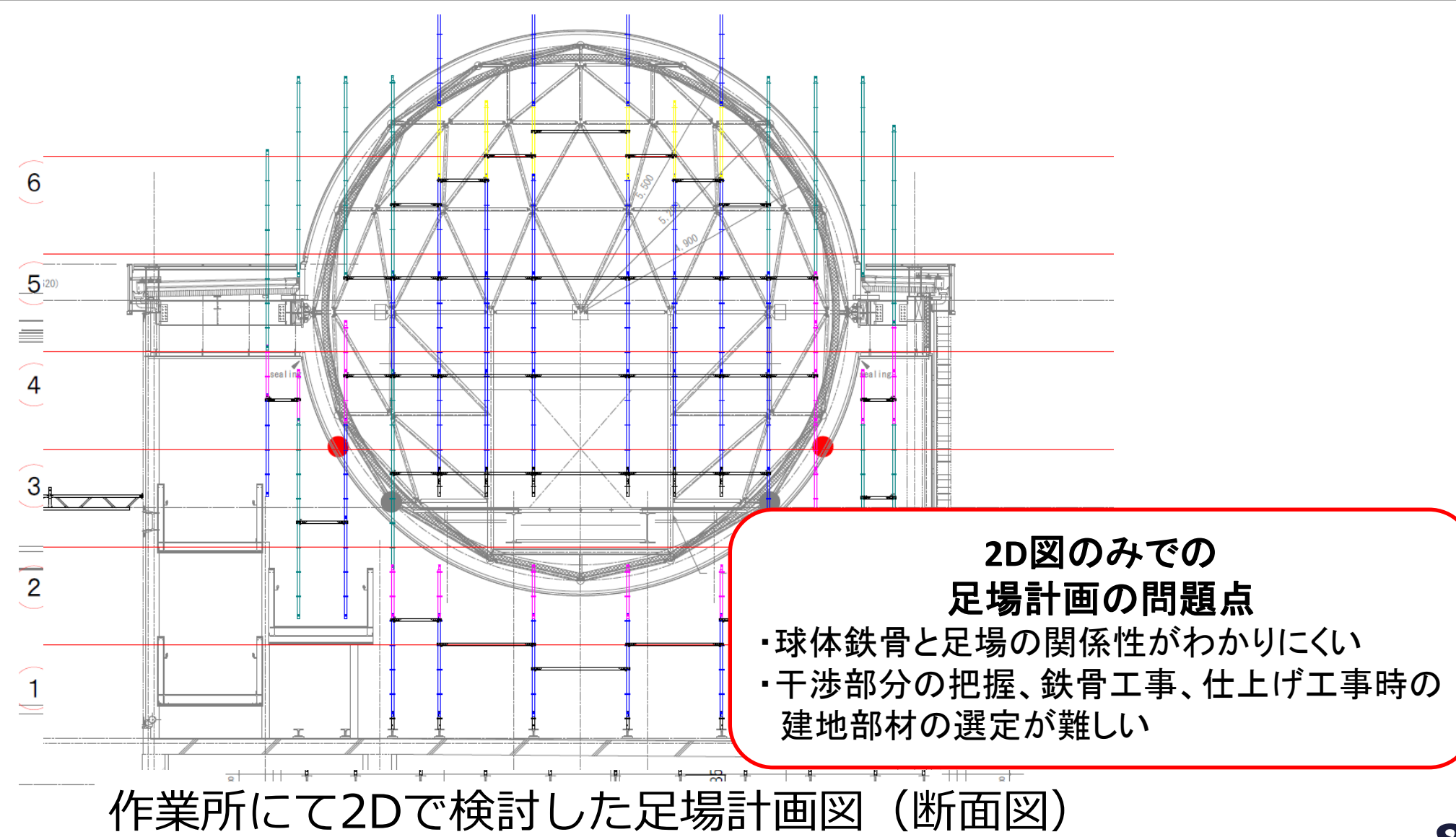

# ①事前準備(本体鉄骨モデルの作成)その1

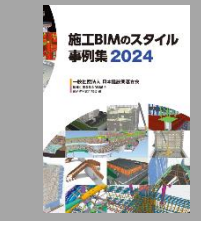

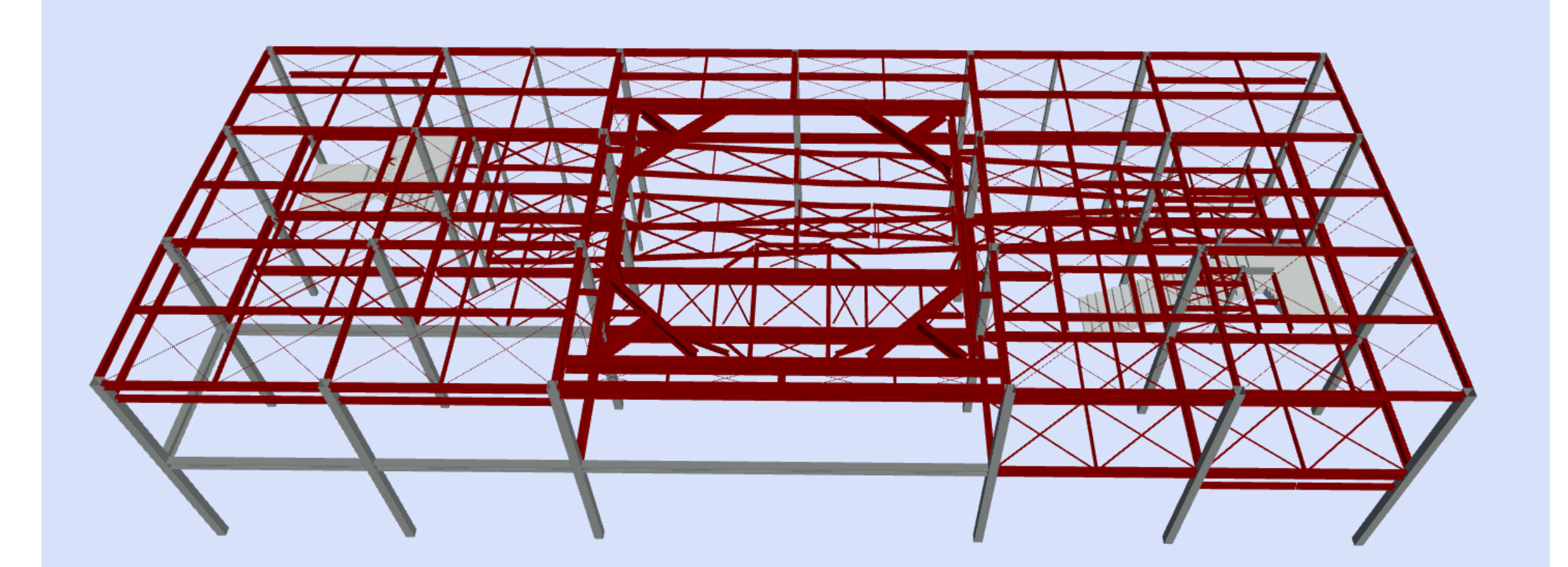

SS7データを活用し、Revitにて不足の鉄骨部材を作成

# ①事前準備(本体鉄骨モデルの作成)その2

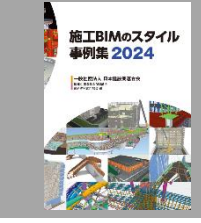

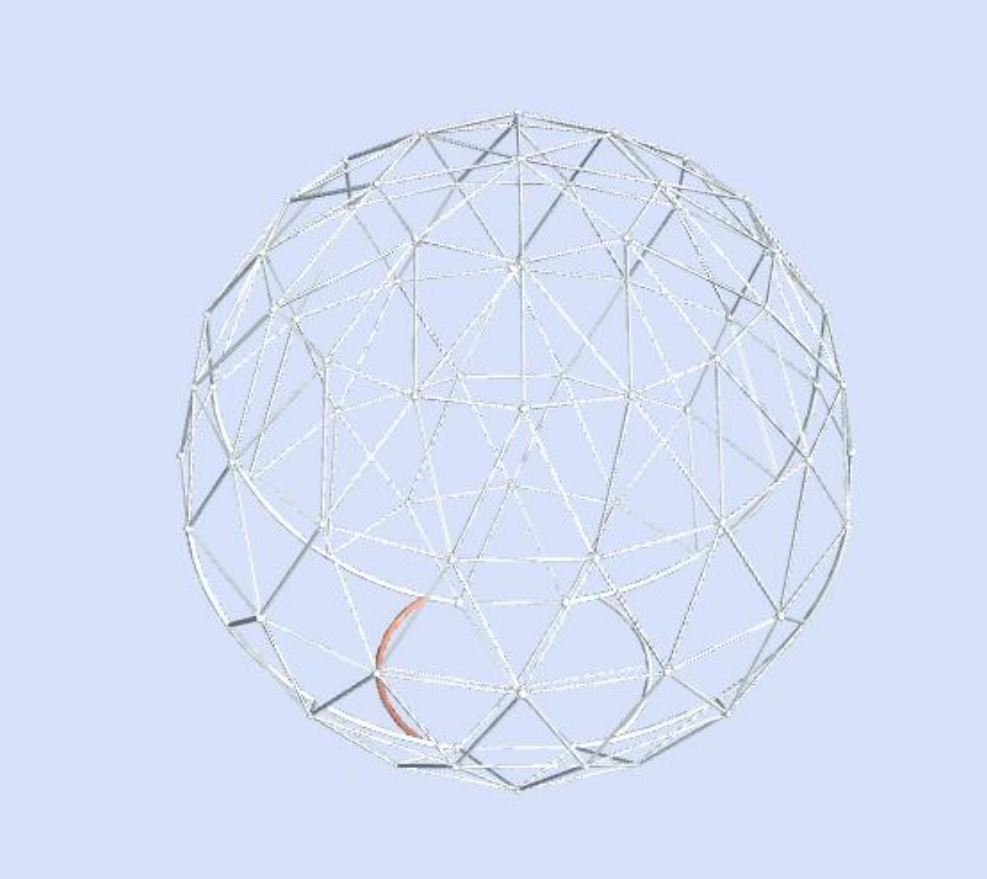

#### 球体トラス部分の鉄骨モデル(専門工事会社より受領)

# ①事前準備(本体鉄骨モデルの作成)その3

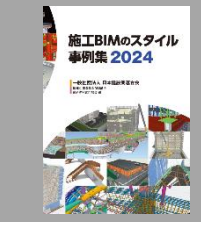

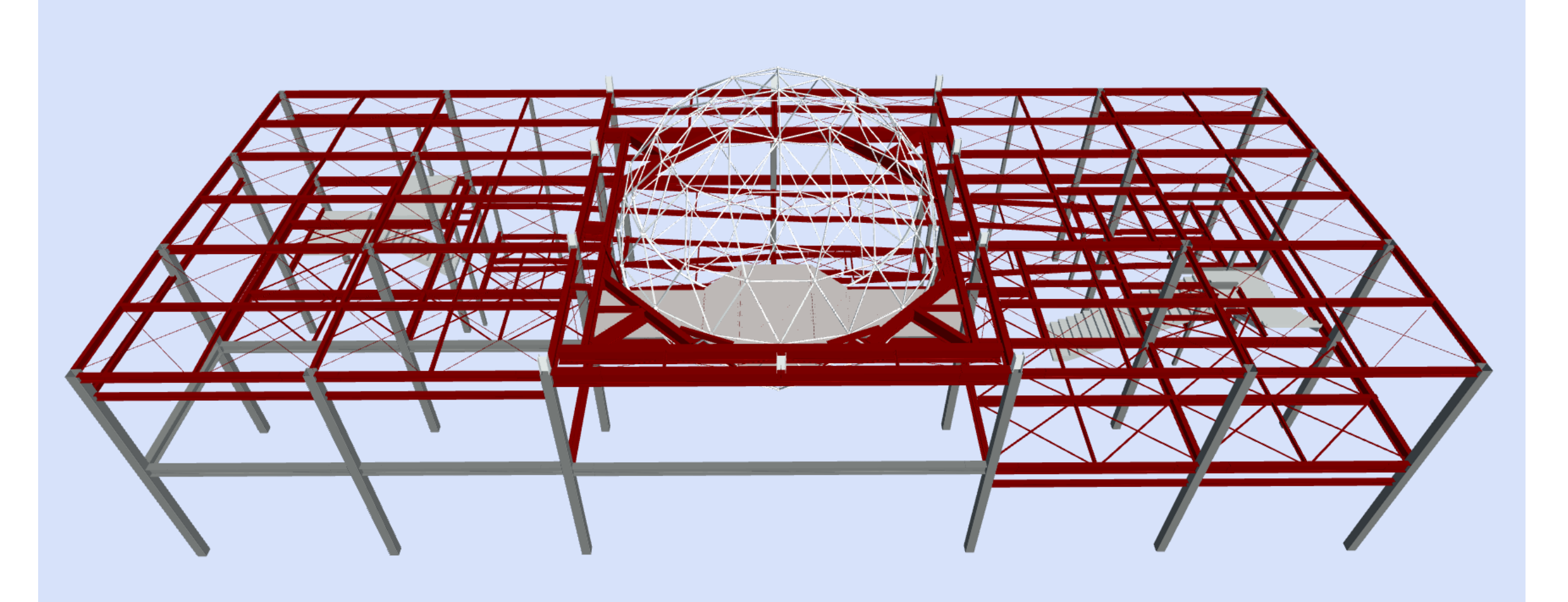

#### 本体鉄骨+球体部を合成

# ②BIMモデル作成(施工計画モデルの作成)

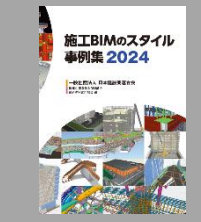

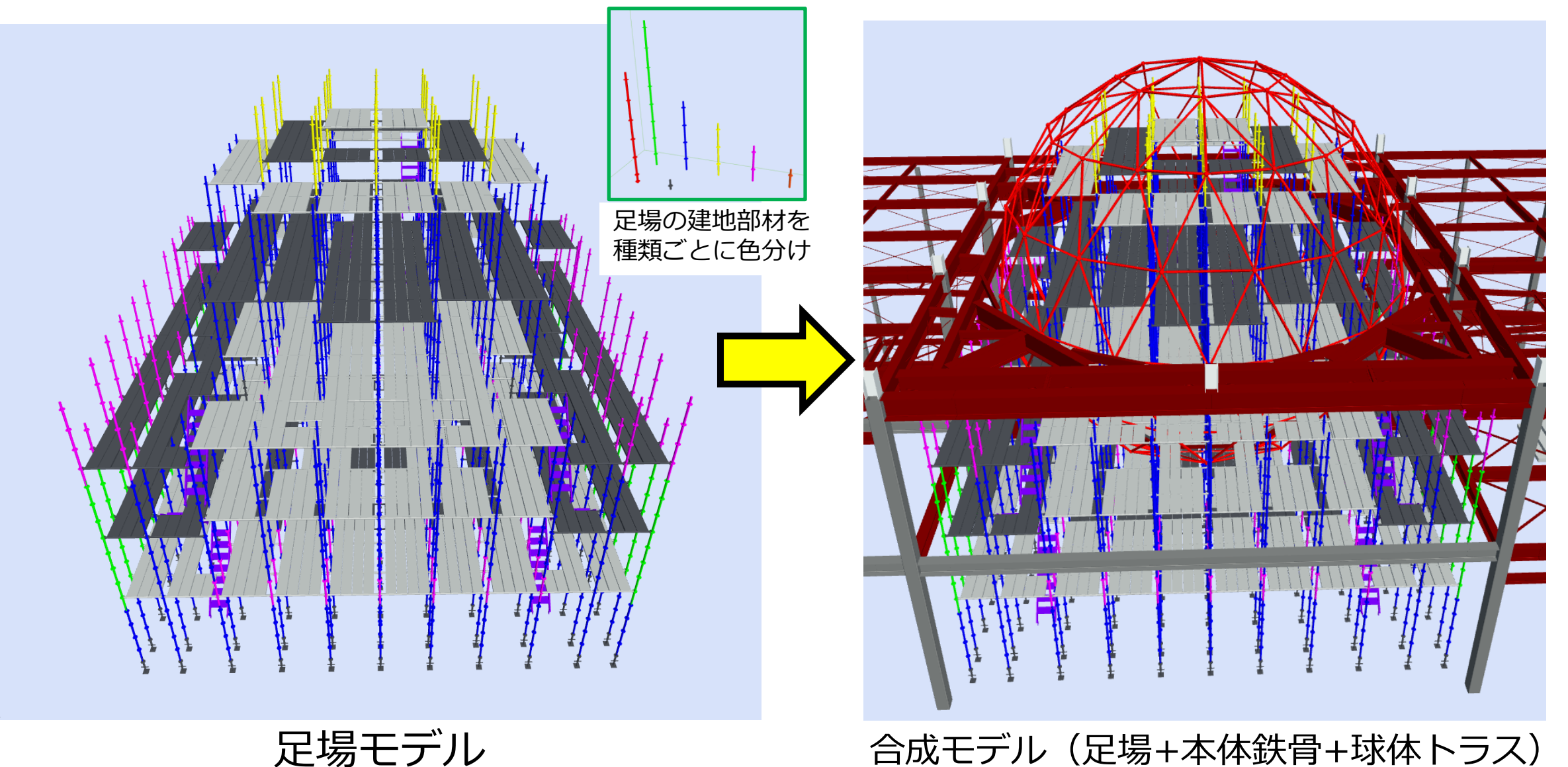

12

### ③BIMモデル調整(干渉チェック)

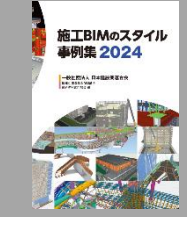

| Testarkhrdza-te-kroßghatauker, suffersorom       Estarbörik         * 74.04 <ul> <li>* 74.04</li> <li>* 74.04</li> <li>* 88.474</li> <li>* 88.474</li> <li>* 104.18.4744</li> <li>* 88.474</li> <li>* 104.1944</li> <li>* 88.474</li> <li>* 104.1944</li> <li>* 104.1944<th>オマストガビユーモードで積分れています. 編集するには、まずチェックア.       「生っフマカク」         キマイム。       小県         丁沙白は黒すべて、       小県         丁沙白は黒すべて、       レパルギベマ、         オマイン       レパルギベマ、         丁沙白い       「シーマンクノノスト」         「シーマンク」       「シーマンク」         「シーマンク」       「シーマンク」         「水県       「・         「シーマンク」       「シーマンク」         「シーマンク」       「シーマンク」         「マンロ」       「シーマン」         「シーマン」       「シーマン」         「シーマン」       「シーマン」         「シーマン」       「シーマン」         「シーマン」       「シーマン」         「シーマン」       「シーマン」         「シーマン」       「シーマン」         「シーマン」       「シーマン」         「シーマン」       「シーボーイン」         「シーボーイン」       「シーボーイン」         「シーボーイン」       「シーボーイン」         「シーボーイン」       「シーボーイン」         「シーボーノ」       「シーボーノン」         「シーボーン」       「シーボーノン」         「シーボーノン」       「シーボーノン」         「シーボーノン」       「シーボーノン」         「シーボーノン」       「シーボーノン」         「シーボーノン」       「シーボーノン」         「シーボーノン」       「シーボーノン」         「シーボーノン」       「シーボーノン」</th><th>- K C M DA C L K S F S C J C T S C J C T S C J C T S C S C S C S C S C S C S C S C S C</th><th>干渉の目動化<br/>← 戻る ) 干渉テ</th></li></ul>                                                                                                    | オマストガビユーモードで積分れています. 編集するには、まずチェックア.       「生っフマカク」         キマイム。       小県         丁沙白は黒すべて、       小県         丁沙白は黒すべて、       レパルギベマ、         オマイン       レパルギベマ、         丁沙白い       「シーマンクノノスト」         「シーマンク」       「シーマンク」         「シーマンク」       「シーマンク」         「水県       「・         「シーマンク」       「シーマンク」         「シーマンク」       「シーマンク」         「マンロ」       「シーマン」         「シーマン」       「シーマン」         「シーマン」       「シーマン」         「シーマン」       「シーマン」         「シーマン」       「シーマン」         「シーマン」       「シーマン」         「シーマン」       「シーマン」         「シーマン」       「シーマン」         「シーマン」       「シーボーイン」         「シーボーイン」       「シーボーイン」         「シーボーイン」       「シーボーイン」         「シーボーイン」       「シーボーイン」         「シーボーノ」       「シーボーノン」         「シーボーン」       「シーボーノン」         「シーボーノン」       「シーボーノン」         「シーボーノン」       「シーボーノン」         「シーボーノン」       「シーボーノン」         「シーボーノン」       「シーボーノン」         「シーボーノン」       「シーボーノン」         「シーボーノン」       「シーボーノン」                                                                                                    | - K C M DA C L K S F S C J C T S C J C T S C J C T S C S C S C S C S C S C S C S C S C                                                                                                    | 干渉の目動化<br>← 戻る ) 干渉テ |
|----------------------------------------------------------------------------------------------------|----------------------------------------------------------------------------------------------------|----------------------------------------------------------------------------------------------------|----------------------|
| x       74.03         Than the stat of a stat of a stat of                                                                                                    | A 74A5       ()         T300株里木YK & K用EYK & A7-94XFYK & IIRUL07791201-K4L &         Mattrin Act > A65 #YK & LANL#YKT & IIRUL         T355 FT U/0/UAN ()         I         I          I         I         I         I         I         I         I         I         I         I         I         I         I         I </th <th>Q         BR # #YT &lt; 37 - 92.* #YT &lt; BRUL2#7791291:84 &lt; 3         BZ #YT &lt; LVAL*TYT &lt; BRU         C         SABAT         SABAT         BATTUALITY         SABAT         SABAT         SABAT         SABAT         SABAT         SABAT         SABAT         SABAT         SABAT         SABAT         SABAT         SABAT         SABAT         SABAT         SABAT         SABAT         SABAT         SABAT         SABAT         &lt;</th> <th></th>                                                                                                    | Q         BR # #YT < 37 - 92.* #YT < BRUL2#7791291:84 < 3         BZ #YT < LVAL*TYT < BRU         C         SABAT         SABAT         BATTUALITY         SABAT         SABAT         SABAT         SABAT         SABAT         SABAT         SABAT         SABAT         SABAT         SABAT         SABAT         SABAT         SABAT         SABAT         SABAT         SABAT         SABAT         SABAT         SABAT         <                                                                                                    |                      |
| Two Num       Two Num                                                                                                    | Two         Two the trive or trive or trive                                                                                                    | MR. #Yd x v JG-92. ¥ X v will         BR. #Yd x v JG-92. ¥ X v will         CODUCA         Star x v Locu * A x v will         CODUCA         Star x v Locu * A x v will         CODUCA         Star x v Locu * A x v will         CODUCA         Star x v Locu * A x v will         CODUCA         Star x v Locu * A x v will         CODUCA         Star x v Locu * X v will * X v v v * X v will         Bre ta x v v v v v * X v v v * X v v v v                                                                                                    | A 7∠1.42             |
| T=20(数 *4 x x 2 x 2 x - y 2 x 4 x x x 3 m) ( x + y + x x x x 3 m) ( x + y + x x x x 3 m) ( x + y + x x x x 3 m) ( x + y + x x x x 3 m) ( x + y + x x x x 3 m) ( x + y + x x x x 3 m) ( x + y + x x x x 3 m) ( x + y + x x x x + y + x + x + x + x + x                                                                                                    | Haottge Yet C # 編年 Yet C 3 AF-9 X F Yet C 3 編UULEST 9 3 AF X C 3 # MUULEST 9 3 AF X C 3 # MUULEST 9 3 AF X C 3 #                                                                                                    | R# すべて ◇ ステータス:すべて ◇ 選択したオフジュクトなし ◇ 選志 すべて ◇ レベル:すべて ◇ WW ◇ Source Control (Control (Contro | ~ / 1///             |
| <pre>##tyb:kL 0 強速すべて 0 LAL サイズ 0 INF ( 0 min ( 0 min ( ) min ( 0 min ( 0 min ( ) min ( ) m</pre>                                                                                                    | Makt Ph Yal 2                                                                                                    | Abb FACT 、 LAL FACT 、 FHH 、<br>TYOUTAN                                                                                                    | 干渉の状態:すべて > 1        |
| 干渉チェックリスト↓                                                                                                    | T渉チェックリスト↓       ○       ②       ○         > Group       5618       2       2       Ø         > Group       5657       1       Ø       ○         > Group       5653       1       Ø       ○       ○         > Group       5653       1       Ø       ○       ○         > Group       5653       1       Ø       ○       ○         > Group       5653       1       Ø       □       □         > Group       5653       1       Ø       □       □         > Group       5643       1       Ø       □       □         > Group       5643       1       Ø       □       □       □       □       □       □       □       □       □       □       □       □       □       □       □       □       □       □       □       □       □       □       □       □       □       □       □       □       □       □       □       □       □       □       □       □       □       □       □       □       □       □       □       □       □       □       □       □       □                                                                                                    | voulde voulde voul              | 検索セット:なし ~ 通2        |
| John John John John John John John John                                                                                                    | Image: Serie Serie Seri                                                                                                    | A示設定         0       5618       2       2         0       5657       1       1         0       5655       1       1       9         0       5653       1       1       9         0       5653       1       1       9         0       5653       1       1       9         0       5653       1       1       9         0       5653       1       1       9         0       5651       1       1       9         0       5647       1       1       9         0       5643       1       1       9         0       5643       1       1       9         0       5637       1       1       9         0       5637       1       1       9         0       5633       1       1       9         0       5627       1       1       9         0       5653       1       1       9         0       5653       1       1       9         0       5652       1       1       9                                                                                                    | 干洗千工                 |
| > Group       0       5618       2       2.0       外疑         > Group       0       5657       1       1.0       0       •         > Group       0       5655       1       1.0       0       •         > Group       0       5653       1       1.0       0       •         > Group       0       5653       1       1.0       0       •         > Group       0       5651       1       1.0       0       •         > Group       0       5651       1       1.0       0       •         > Group       0       5647       1       1.0       •       •       •         > Group       0       5643       1       1.0       •       •       •       •         > Group       0       5637       1       1.0       •       •       •       •       •         > Group       0       5643       1       1.0       •       •       >       >       >       >       >       >       >       >       >       >       >       >       >       >       >       >       >       >       >                                                                                                    | > Group       0       5618       2       2       0         > Group       0       5657       1       1       0         > Group       0       5653       1       1       0         > Group       0       5653       1       1       0         > Group       0       5653       1       1       0         > Group       0       5651       1       1       0         > Group       0       5643       1       1       0         > Group       0       5643       1       1       0         > Group       0       5643       1       1       0         > Group       0       5643       1       1       0         > Group       0       5643       1       1       0         > Group       0       5633       1       1       0         > Group       0       5633       1       1       0         > Group       0       5629       3       3       0         > Group       0       5621       1       1       0         > Group       0       5627       1<                                                                                                    | 0       5618       2       2       0         0       5667       1       1       0         0       5656       1       1       0         0       5653       1       1       0         0       5651       1       1       0         0       5651       1       1       0         0       5651       1       1       0         0       5664       1       1       0         0       5647       1       1       0         0       5647       1       1       0         0       5647       1       1       0         0       5643       1       1       0         1       1       0       1       1       0         0       5643       1       1       0       1       1         0       5637       1       1       0       1       1       0         0       5633       1       1       0       1       1       0         0       5653       1       1       0       1       1       0                                                                                                    |                      |
| → Group       0       5657       1       1 #0       ●         → Group       0       5655       1       1 #0       ■         → Group       0       5655       1       1 #0       ■         → Group       0       5651       1       1 #0       ■         → Group       0       5651       1       1 #0       ■         → Group       0       5661       1       1 #0       ■         → Group       0       5665       1       1 #0       ■         → Group       0       5665       1       1 #0       ■         → Group       0       5643       1       1 #0       ■         → Group       0       5643       1       1 #0       ■       ■         > Group       0       5637       1       1 #0       ■       ■       ■         > Group       0       5633       1       1 #0       ■       ■       ■       ■         > Group       0       5627       1       1 #0       ■       ■       ■       ■         > Group       0       5627       1       1 #0       ■       ■ <td< td=""><td>&gt; Group       6657       1       1       0         &gt; Group       6       5655       1       1       0         &gt; Group       6       5655       1       1       0       1         &gt; Group       6       5653       1       1       0       1       1       1       1       1       1       1       1       1       1       1       1       1       1       1       1       1       1       1       1       1       1       1       1       1       1       1       1       1       1       1       1       1       1       1       1       1       1       1       1       1       1       1       1       1       1       1       1       1       1       1       1       1       1       1       1       1       1       1       1       1       1       1       1       1       1       1       1       1       1       1       1       1       1       1       1       1       1       1       1       1       1       1       1       1       1       1       1       1       <t< td=""><td><ul> <li>6657 1 1 1 0 1 0 1 0 1 0 1 0 1 0 1 0 1 0 1</li></ul></td><td>🗌 &gt; Group 🛛 🔕</td></t<></td></td<>                                                                                                    | > Group       6657       1       1       0         > Group       6       5655       1       1       0         > Group       6       5655       1       1       0       1         > Group       6       5653       1       1       0       1       1       1       1       1       1       1       1       1       1       1       1       1       1       1       1       1       1       1       1       1       1       1       1       1       1       1       1       1       1       1       1       1       1       1       1       1       1       1       1       1       1       1       1       1       1       1       1       1       1       1       1       1       1       1       1       1       1       1       1       1       1       1       1       1       1       1       1       1       1       1       1       1       1       1       1       1       1       1       1       1       1       1       1       1       1       1       1       1 <t< td=""><td><ul> <li>6657 1 1 1 0 1 0 1 0 1 0 1 0 1 0 1 0 1 0 1</li></ul></td><td>🗌 &gt; Group 🛛 🔕</td></t<>                                                                                                    | <ul> <li>6657 1 1 1 0 1 0 1 0 1 0 1 0 1 0 1 0 1 0 1</li></ul>                                                                                                    | 🗌 > Group 🛛 🔕        |
| → Group       0       5655       1       1       6         → Group       0       5653       1       1       6                                                                                                    | <ul> <li>&gt; Group</li> <li>○ 6655</li> <li>1 1 0</li> <li>□ 1 0</li> <li>□ 1 0</li> <li>□ 1 0</li> <li>□ 1 0</li> <li>□ 1 0</li> <li>□ 1 0</li> <li>□ 1 0</li> <li>□ 0</li> <li>□</li></ul>                                                                                                    | 0       5655       1       1       0       選択された干渉をハイライト         0       5651       1       1       0       3色       0         0       5651       1       1       0       3色       0         0       5649       1       1       0       3色       0         0       5647       1       1       0       3       0       0         0       5645       1       1       0       1       1       0       1         0       5643       1       1       0       1       1       0       1       1       0       1       1       0       1       1       0       1       1       0       1       1       0       1       1       0       1       1       0       1       1       0       1       1       0       1       1       1       1       1       1       1       1       1       1       1       1       1       1       1       1       1       1       1       1       1       1       1       1       1       1       1       1       1       1       1                                                                                                    | 🔵 > Group 🙆          |
| > Group       0       5653       1       1 f       部       潮校された干渉をハイライト         > Group       0       5661       1       1 f       3       和         > Group       0       5664       1       1 f       部       和         > Group       0       5664       1       1 f       部       和         > Group       0       5647       1       1 f       #       1         > Group       0       5643       1       1 f       #       1       1 f       1         > Group       0       5643       1       1 f       #       1       1 f       1       1       1       1       1       1       1       1       1       1       1       1       1       1       1       1       1       1       1       1       1       1       1       1       1       1       1       1       1       1       1       1       1       1       1       1       1       1       1       1       1       1       1       1       1       1       1       1       1       1       1       1       1       1       1 </td <td>&gt; Group       0       5653       1       1 6       選択された干渉をハイライト         &gt; Group       0       5651       1       1 6       3       -         &gt; Group       0       5649       1       1 6       3       -         &gt; Group       0       5647       1       1 6       -       -         &gt; Group       0       5647       1       1 6       -       -         &gt; Group       0       5643       1       1 6       -       -         &gt; Group       0       5643       1       1 6       -       -       -         &gt; Group       0       5643       1       1 6       -       -       -       -         &gt; Group       0       5637       1       1 6       -       -       -       -       -       -       -       -       -       -       -       -       -       -       -       -       -       -       -       -       -       -       -       -       -       -       -       -       -       -       -       -       -       -       -       -       -       -       -       -       <td< td=""><td><ul> <li>6 5653 1 1 1 9 部代された干渉をハイライト</li> <li>7 5651 1 1 9 30 ・</li> <li>7 5649 1 1 1 9 部代された干渉をハイライト</li> <li>7 5647 1 1 1 9 部代されていない干渉をハイライト</li> <li>7 5647 1 1 1 9 部代されていない干渉をハイライト</li> <li>7 5643 1 1 1 9 ビューボイントを自動保存</li> <li>7 5633 1 1 1 9 ビューボイントを自動保存</li> <li>7 5633 1 1 1 9 ・</li> <li>7 5633 1 1 1 9 ・</li> <li>7 5633 1 1 1 9 ・</li> <li>7 5633 3 1 1 9 ・</li> <li>7 5633 3 3 9 ・</li> <li>7 5629 3 3 3 9 ・</li> <li>7 5629 1 1 1 9 ・</li> <li>8 新西ボックスを固定</li> </ul></td><td>🔵 &gt; Group 🛛 🔕</td></td<></td>                                                                                                    | > Group       0       5653       1       1 6       選択された干渉をハイライト         > Group       0       5651       1       1 6       3       -         > Group       0       5649       1       1 6       3       -         > Group       0       5647       1       1 6       -       -         > Group       0       5647       1       1 6       -       -         > Group       0       5643       1       1 6       -       -         > Group       0       5643       1       1 6       -       -       -         > Group       0       5643       1       1 6       -       -       -       -         > Group       0       5637       1       1 6       -       -       -       -       -       -       -       -       -       -       -       -       -       -       -       -       -       -       -       -       -       -       -       -       -       -       -       -       -       -       -       -       -       -       -       -       -       -       -       - <td< td=""><td><ul> <li>6 5653 1 1 1 9 部代された干渉をハイライト</li> <li>7 5651 1 1 9 30 ・</li> <li>7 5649 1 1 1 9 部代された干渉をハイライト</li> <li>7 5647 1 1 1 9 部代されていない干渉をハイライト</li> <li>7 5647 1 1 1 9 部代されていない干渉をハイライト</li> <li>7 5643 1 1 1 9 ビューボイントを自動保存</li> <li>7 5633 1 1 1 9 ビューボイントを自動保存</li> <li>7 5633 1 1 1 9 ・</li> <li>7 5633 1 1 1 9 ・</li> <li>7 5633 1 1 1 9 ・</li> <li>7 5633 3 1 1 9 ・</li> <li>7 5633 3 3 9 ・</li> <li>7 5629 3 3 3 9 ・</li> <li>7 5629 1 1 1 9 ・</li> <li>8 新西ボックスを固定</li> </ul></td><td>🔵 &gt; Group 🛛 🔕</td></td<>                                                                                                    | <ul> <li>6 5653 1 1 1 9 部代された干渉をハイライト</li> <li>7 5651 1 1 9 30 ・</li> <li>7 5649 1 1 1 9 部代された干渉をハイライト</li> <li>7 5647 1 1 1 9 部代されていない干渉をハイライト</li> <li>7 5647 1 1 1 9 部代されていない干渉をハイライト</li> <li>7 5643 1 1 1 9 ビューボイントを自動保存</li> <li>7 5633 1 1 1 9 ビューボイントを自動保存</li> <li>7 5633 1 1 1 9 ・</li> <li>7 5633 1 1 1 9 ・</li> <li>7 5633 1 1 1 9 ・</li> <li>7 5633 3 1 1 9 ・</li> <li>7 5633 3 3 9 ・</li> <li>7 5629 3 3 3 9 ・</li> <li>7 5629 1 1 1 9 ・</li> <li>8 新西ボックスを固定</li> </ul>                                                                                                    | 🔵 > Group 🛛 🔕        |
| > Group       0       5651       1       1 印       34         > Group       0       5649       1       1 印       34       34         > Group       0       5649       1       1 印       34       34       34         > Group       0       5647       1       1 印       34       34       34         > Group       0       5645       1       1 印       34       34       34         > Group       0       5643       1       1 日       34       34       34         > Group       0       5641       1       1 日       34       34       34         > Group       0       5633       1       1 日       34       34       34         > Group       0       5635       1       1 日       34       34       34         > Group       0       5633       1       1 日       35       35       35       35       35       35       36       36       36       36       36       36       36       36       36       36       36       36       36       36       36       36       36       36       36 <td< td=""><td>&gt; Sroup       0       5651       1       1 印       3色       ●         &gt; Sroup       0       5649       1       1 印       □       □       □       □       □       □       □       □       □       □       □       □       □       □       □       □       □       □       □       □       □       □       □       □       □       □       □       □       □       □       □       □       □       □       □       □       □       □       □       □       □       □       □       □       □       □       □       □       □       □       □       □       □       □       □       □       □       □       □       □       □       □       □       □       □       □       □       □       □       □       □       □       □       □       □       □       □       □       □       □       □       □       □       □       □       □       □       □       □       □       □       □       □       □       □       □       □       □       □       □       □       □       □       □       <td< td=""><td><ul> <li>6 5651 1 1 1 印</li> <li>6 5649 1 1 1 印</li> <li>7 64</li> <li>7 649 1 1 1 0</li> <li>7 6547 1 1 1 0</li> <li>7 6543 1 1 1 0</li> <li>7 6543 1 1 1 0</li> <li>7 6543 1 1 1 0</li> <li>7 6543 1 1 1 0</li> <li>7 6543 1 1 1 0</li> <li>7 7 7 1 1 0</li> <li>7 7 7 1 1 0</li> <li>7 7 7 8 0</li> <li>7 6533 1 1 1 0</li> <li>7 7 7 8 0</li> <li>7 7 7 8 0</li> <li>7 7 7 8 0</li> <li>7 7 7 8 0</li> <li>7 7 7 8 0</li> <li>7 7 7 8 0</li> <li>7 7 7 8 0</li> <li>7 7 7 8 0</li> <li>7 7 7 8 0</li> <li>7 7 7 8 0</li> <li>7 7 7 8 0</li> <li>7 7 7 8 0</li> <li>7 7 7 8 0</li> <li>7 7 7 8 0</li> <li>7 7 7 8 0</li> <li>7 7 8 0</li> <li>7 7 8 0</li> <li>7 7 8 0</li> <li>7 7 8 0</li> <li>7 7 8 0</li> <li>7 7 8 0</li> <li>7 7 8 0</li> <li>7 7 8 0</li> <li>7 8 0</li> <li>7 8 0</li> <li>7 8 0</li> <li>9 7 8 0</li> <li>9 7 8 0</li> <li>9 8 3 9</li> <li>9 7 8 0</li> <li>9 7 8 0</li> <li>9 8 0</li> <li>9 8 0</li> <li>9 8 0</li> <li>9 8 0</li> <li>9 8 0</li> <li>9 8 0</li> <li>9 8 0</li> <li>9 8 0</li> <li>9 8 0</li> <li>9 8 0</li> <li>9 8 0</li> <li>9 8 0</li> <li>9 8 0</li> <li>9 8 0</li> <li>9 8 0</li> <li>9 1 9 0</li> <li>9 1 9 0</li> <li>9 1 9 0</li> <li>9 1 9 0</li> <li>9 1 9 0</li> <li>9 1 9 0</li> <li>9 1 9 0</li> <li>9 1 9 0</li> <li>9 1 9 0</li> <li>9 1 9 0</li> <li>9 1 9 0</li> <li>9 1 9 0</li> <li>9 1 9 0</li> <li>9 1 9 0</li> <li>9 1 9 0</li> <li>9 1 9 0</li></ul></td><td>🗌 &gt; Group 🛛 🔕</td></td<></td></td<> | > Sroup       0       5651       1       1 印       3色       ●         > Sroup       0       5649       1       1 印       □       □       □       □       □       □       □       □       □       □       □       □       □       □       □       □       □       □       □       □       □       □       □       □       □       □       □       □       □       □       □       □       □       □       □       □       □       □       □       □       □       □       □       □       □       □       □       □       □       □       □       □       □       □       □       □       □       □       □       □       □       □       □       □       □       □       □       □       □       □       □       □       □       □       □       □       □       □       □       □       □       □       □       □       □       □       □       □       □       □       □       □       □       □       □       □       □       □       □       □       □       □       □       □ <td< td=""><td><ul> <li>6 5651 1 1 1 印</li> <li>6 5649 1 1 1 印</li> <li>7 64</li> <li>7 649 1 1 1 0</li> <li>7 6547 1 1 1 0</li> <li>7 6543 1 1 1 0</li> <li>7 6543 1 1 1 0</li> <li>7 6543 1 1 1 0</li> <li>7 6543 1 1 1 0</li> <li>7 6543 1 1 1 0</li> <li>7 7 7 1 1 0</li> <li>7 7 7 1 1 0</li> <li>7 7 7 8 0</li> <li>7 6533 1 1 1 0</li> <li>7 7 7 8 0</li> <li>7 7 7 8 0</li> <li>7 7 7 8 0</li> <li>7 7 7 8 0</li> <li>7 7 7 8 0</li> <li>7 7 7 8 0</li> <li>7 7 7 8 0</li> <li>7 7 7 8 0</li> <li>7 7 7 8 0</li> <li>7 7 7 8 0</li> <li>7 7 7 8 0</li> <li>7 7 7 8 0</li> <li>7 7 7 8 0</li> <li>7 7 7 8 0</li> <li>7 7 7 8 0</li> <li>7 7 8 0</li> <li>7 7 8 0</li> <li>7 7 8 0</li> <li>7 7 8 0</li> <li>7 7 8 0</li> <li>7 7 8 0</li> <li>7 7 8 0</li> <li>7 7 8 0</li> <li>7 8 0</li> <li>7 8 0</li> <li>7 8 0</li> <li>9 7 8 0</li> <li>9 7 8 0</li> <li>9 8 3 9</li> <li>9 7 8 0</li> <li>9 7 8 0</li> <li>9 8 0</li> <li>9 8 0</li> <li>9 8 0</li> <li>9 8 0</li> <li>9 8 0</li> <li>9 8 0</li> <li>9 8 0</li> <li>9 8 0</li> <li>9 8 0</li> <li>9 8 0</li> <li>9 8 0</li> <li>9 8 0</li> <li>9 8 0</li> <li>9 8 0</li> <li>9 8 0</li> <li>9 1 9 0</li> <li>9 1 9 0</li> <li>9 1 9 0</li> <li>9 1 9 0</li> <li>9 1 9 0</li> <li>9 1 9 0</li> <li>9 1 9 0</li> <li>9 1 9 0</li> <li>9 1 9 0</li> <li>9 1 9 0</li> <li>9 1 9 0</li> <li>9 1 9 0</li> <li>9 1 9 0</li> <li>9 1 9 0</li> <li>9 1 9 0</li> <li>9 1 9 0</li></ul></td><td>🗌 &gt; Group 🛛 🔕</td></td<> | <ul> <li>6 5651 1 1 1 印</li> <li>6 5649 1 1 1 印</li> <li>7 64</li> <li>7 649 1 1 1 0</li> <li>7 6547 1 1 1 0</li> <li>7 6543 1 1 1 0</li> <li>7 6543 1 1 1 0</li> <li>7 6543 1 1 1 0</li> <li>7 6543 1 1 1 0</li> <li>7 6543 1 1 1 0</li> <li>7 7 7 1 1 0</li> <li>7 7 7 1 1 0</li> <li>7 7 7 8 0</li> <li>7 6533 1 1 1 0</li> <li>7 7 7 8 0</li> <li>7 7 7 8 0</li> <li>7 7 7 8 0</li> <li>7 7 7 8 0</li> <li>7 7 7 8 0</li> <li>7 7 7 8 0</li> <li>7 7 7 8 0</li> <li>7 7 7 8 0</li> <li>7 7 7 8 0</li> <li>7 7 7 8 0</li> <li>7 7 7 8 0</li> <li>7 7 7 8 0</li> <li>7 7 7 8 0</li> <li>7 7 7 8 0</li> <li>7 7 7 8 0</li> <li>7 7 8 0</li> <li>7 7 8 0</li> <li>7 7 8 0</li> <li>7 7 8 0</li> <li>7 7 8 0</li> <li>7 7 8 0</li> <li>7 7 8 0</li> <li>7 7 8 0</li> <li>7 8 0</li> <li>7 8 0</li> <li>7 8 0</li> <li>9 7 8 0</li> <li>9 7 8 0</li> <li>9 8 3 9</li> <li>9 7 8 0</li> <li>9 7 8 0</li> <li>9 8 0</li> <li>9 8 0</li> <li>9 8 0</li> <li>9 8 0</li> <li>9 8 0</li> <li>9 8 0</li> <li>9 8 0</li> <li>9 8 0</li> <li>9 8 0</li> <li>9 8 0</li> <li>9 8 0</li> <li>9 8 0</li> <li>9 8 0</li> <li>9 8 0</li> <li>9 8 0</li> <li>9 1 9 0</li> <li>9 1 9 0</li> <li>9 1 9 0</li> <li>9 1 9 0</li> <li>9 1 9 0</li> <li>9 1 9 0</li> <li>9 1 9 0</li> <li>9 1 9 0</li> <li>9 1 9 0</li> <li>9 1 9 0</li> <li>9 1 9 0</li> <li>9 1 9 0</li> <li>9 1 9 0</li> <li>9 1 9 0</li> <li>9 1 9 0</li> <li>9 1 9 0</li></ul>                                                                                                    | 🗌 > Group 🛛 🔕        |
| > Group       0       5649       1       1 0         > Group       0       5647       1       1 0         > Group       0       5645       1       1 0         > Group       0       5643       1       1 0         > Group       0       5643       1       1 0         > Group       0       5641       1       1 0         > Group       0       5639       1       1 0         > Croup       0       5637       1       1 0         > Group       0       5635       1       1 0         > Group       0       5633       1       1 0         > Group       0       5633       1       1 0         > Group       0       5633       1       1 0         > Group       0       5629       3       3 0         > Sroup       0       5627       1       1 0         > Group       0       5623       3 0       0         > S Group       0       5621       1 0       1 0         > Group       0       56561       1 0       1 0         > Group       0       56561                                                                                                    | <ul> <li>→ Group</li> <li>◆ Group</li> <li>◆ Group</li></ul>                                                                                                    | <ul> <li>649</li> <li>1</li> <li>1<!--</td--><td>🗋 &gt; Group 🛛 🔕</td></li></ul>                                                                                                    | 🗋 > Group 🛛 🔕        |
| → Group       ④       5647       1       1 @         → Group       ④       5645       1       1 @         → Group       ④       5643       1       1 @         → Group       ④       5641       1       1 @         → Group       ④       5639       1       1 @         → Group       ④       5637       1       1 @         → Group       ④       5635       1       1 @         → Group       ④       5633       1       1 @         → Group       ④       5633       1       1 @         → Group       ④       5627       1       1 @         → Group       ④       5621       1       1 @         → Group       ④       5659       1       1 @         → Group       ④       5659       1       1 @         → Group       ④       5659       1       1 @                                                                                                    | → Group       0       5647       1       1 0         → Group       0       5645       1       1 0         → Group       0       5643       1       1 0         → Group       0       5643       1       1 0         → Group       0       5641       1       1 0         → Group       0       5639       1       1 0         → Group       0       5637       1       1 0         → Group       0       5637       1       1 0         → Group       0       5637       1       1 0         → Sroup       0       5633       1       1 0         → Aroup       0       5633       1       1 0         → Sroup       0       5627       1       1 0         → Group       0       5621       1       1 0         → Group       0       5659       1       1 0         → Group       0       5659       1       1 0         → Group       0       5661       1       1 0                                                                                                    | <ul> <li>6 5647 1 1 1 印</li> <li>7 1 1 0</li> <li>7 2 1 0 0</li> <li>7 2 1 0 0</li> <li>7 1 0 0</li> <li>7 2 1 0 0</li> <li>7 2 1 0 0</li> <li>7 2 1 0 0</li> <li>7 2 1 0 0</li> <li>7 2 1 0 0</li> <li>7 2 1 0 0</li> <li>7 2 1 0 0</li> <li>7 2 1 0 0</li> <li>7 1 0 0</li> <li>7 1 0 0</li> <li>7 1 0 0</li> <li>7 1 0 0</li> <li>7 1 0 0</li> <li>7 1 0 0</li></ul>                                                                                                    | 🔵 > Group 🙆          |
| <ul> <li>○ Group</li> <li>○ S645</li> <li>1 1 9</li> <li>○ A 70 + 4 x L</li> <li>○ A 70 + 4 x L</li> <li>○ A 70 + 4 x L</li> <li>○ A 70 + 4 x L</li> <li>○ A 70 + 4 x L</li> <li>○ A 70 + 4 x L</li> <li>○ C 70 + 4 x L</li> <li>○ C 70 + 4</li></ul>                                                                                                    | A A 7 A 7 k k L A A 7 A k k L A A 7 A k k L  A A 7 A k k L  A A 7 A k k L                                                                                                    | <ul> <li>6 5645 1 1 1 印</li> <li>7 4737トなし</li> <li>7 4737トなし</li> <li>7 4737トなし</li> <li>7 4737トなし</li> <li>7 4737トなし</li> <li>7 4737トなし</li> <li>1 1 0</li> <li>5 5633 1 1 1 0</li> <li>7 5 5 5 1 1 1 0</li> <li>7 5 5 5 2 3 3 3 0</li> <li>7 5 5 5 1 1 1 0</li> <li>7 5 5 5 1 1 1 0</li> <li>7 5 5 5 1 1 1 0</li> <li>7 5 5 5 1 1 1 0</li> <li>7 5 5 5 1 1 1 0</li> <li>7 5 5 5 1 1 1 0</li> <li>7 5 5 5 1 1 1 0</li> <li>7 5 5 5 1 1 1 0</li> <li>7 5 5 5 2 3 3 3 0</li> <li>7 5 5 5 1 1 1 0</li> <li>7 5 5 5 1 1 1 0</li> <li>7 5 5 5 1 1 1 0</li> <li>7 5 5 5 1 1 1 0</li> <li>7 5 5 5 1 1 1 0</li> <li>7 5 5 5 5 1 1 1 0</li> <li>7 5 5 5 5 1 1 1 0</li> <li>7 5 5 5 5 5 5 5 5 5 5 5 5 5 5 5 5 5 5 5</li></ul>                                                                                                    | 🗋 > Group 🛛 🔕        |
| → Group       0       5643       1       1 9         → Group       0       5641       1       1 9         → Group       0       5639       1       1 9         → Group       0       5639       1       1 9         → Group       0       5637       1       1 9         → Group       0       5635       1       1 9         → Group       0       5633       1       1 9         → Group       0       5633       1       1 9         → Group       0       5633       1       1 9         → Group       0       5629       3       3 9         → Group       0       5627       1       1 9         → Group       0       5623       3       3 9         → Group       0       5621       1       1 9         → Group       0       5659       1       1 9         → Group       0       5661       1       1 9                                                                                                    | <ul> <li>○ Group</li> <li>○ 5643</li> <li>1 1 0</li> <li>○ Group</li> <li>○ 5637</li> <li>1 1 0</li> <li>○ Group</li> <li>○ 5637</li> <li>1 1 0</li> <li>○ 5637</li> <li>1 1 0</li> <li>○ 5637</li> <li>1 1 0</li> <li>○ 5637</li> <li>1 1 0</li> <li>○ 5633</li> <li>1 1 0</li> <li>○ 5633</li> <li>1 1 0</li> <li>○ 5641</li> <li>1 1 0</li> <li>○ 5641</li> <li>1 1 0</li> <li>○ 5641</li> <li>1 1 0</li> <li>○ 5641</li> <li>1 1 0</li> <li>○ 5641</li> <li>1 1 0</li> <li>○ 5641</li> <li>1 1 0</li> </ul>                                                                                                    | <ul> <li>643 1 1 1 印</li> <li>1 日</li> <li>5643 1 1 1 印</li> <li>1 日</li> <li>1 日<td>🗋 &gt; Group 🙆</td></li></ul>                                                                                                    | 🗋 > Group 🙆          |
| → Group       0       5641       1       1       0         → Group       0       5639       1       1       0       U       U       U       T       U       U       U       T       U       U       U       T       U       U       U       T       U       U       U       T       U       U       U       T       U       U       T       U       U       T       T       U       U       T       T       U       U       T       T       U       U       T       T       T       T       U       T       T </td <td><ul> <li>&gt; Group</li> <li>○ 5641</li> <li>1 0</li> <li>○ 5639</li> <li>1 0</li> <li>○ 5639</li> <li>1 0</li> <li>○ 5637</li> <li>1 0</li> <li>○ 5633</li> <li>1 0</li> <li>○ 5633</li> <li>1 0</li> <li>○ 5633</li> <li>1 0</li> <li>○ 5633</li> <li>1 0</li> <li>○ 5633</li> <li>1 0</li> <li>○ 5633</li> <li>1 0</li> <li>○ 5623</li> <li>3 0</li> <li>○ 5621</li> <li>1 0</li> <li>○ 5659</li> <li>1 0</li> <li>○ 5659</li> <li>1 1 0</li> <li>○ 5659</li> <li>1 1 0</li> <li>○ 5659</li> <li>1 1 0</li> <li>○ 5659</li> <li>1 1 0</li> <li>○ 5659</li> <li>1 1 0</li> <li>○ 5659</li> <li>1 1 0</li> <li>○ 5659</li> <li>1 1 0</li> <li>○ 5659</li> <li>1 1 0</li> <li>○ 5659</li> <li>1 1 0</li> <li>○ 5659</li> <li>1 1 0</li> <li>○ 5659</li> <li>1 1 0</li> <li>○ 5659</li> <li>1 1 0</li> <li>○ 5651</li> <li>1 1 0</li> </ul></td> <td><ul> <li>64 1 1 1 0</li> <li>5639 1 1 0</li> <li>5637 1 1 0</li> <li>5635 1 1 0</li> <li>5633 1 1 0</li> <li>5633 1 1 0</li> <li>5629 3 3 0</li> <li>5627 1 1 0</li> <li>5621 1 1 0</li> <li>5621 1 1 0</li> <li>5651 1 1 0</li> </ul></td> <td>🕞 &gt; Group [ 🔕</td>                                                                                                    | <ul> <li>&gt; Group</li> <li>○ 5641</li> <li>1 0</li> <li>○ 5639</li> <li>1 0</li> <li>○ 5639</li> <li>1 0</li> <li>○ 5637</li> <li>1 0</li> <li>○ 5633</li> <li>1 0</li> <li>○ 5633</li> <li>1 0</li> <li>○ 5633</li> <li>1 0</li> <li>○ 5633</li> <li>1 0</li> <li>○ 5633</li> <li>1 0</li> <li>○ 5633</li> <li>1 0</li> <li>○ 5623</li> <li>3 0</li> <li>○ 5621</li> <li>1 0</li> <li>○ 5659</li> <li>1 0</li> <li>○ 5659</li> <li>1 1 0</li> <li>○ 5659</li> <li>1 1 0</li> <li>○ 5659</li> <li>1 1 0</li> <li>○ 5659</li> <li>1 1 0</li> <li>○ 5659</li> <li>1 1 0</li> <li>○ 5659</li> <li>1 1 0</li> <li>○ 5659</li> <li>1 1 0</li> <li>○ 5659</li> <li>1 1 0</li> <li>○ 5659</li> <li>1 1 0</li> <li>○ 5659</li> <li>1 1 0</li> <li>○ 5659</li> <li>1 1 0</li> <li>○ 5659</li> <li>1 1 0</li> <li>○ 5651</li> <li>1 1 0</li> </ul>                                                                                                    | <ul> <li>64 1 1 1 0</li> <li>5639 1 1 0</li> <li>5637 1 1 0</li> <li>5635 1 1 0</li> <li>5633 1 1 0</li> <li>5633 1 1 0</li> <li>5629 3 3 0</li> <li>5627 1 1 0</li> <li>5621 1 1 0</li> <li>5621 1 1 0</li> <li>5651 1 1 0</li> </ul>                                                                                                    | 🕞 > Group [ 🔕        |
| → Group       0       5639       1       1 €       ビューボイントを保存         → Group       0       5637       1       1 €       □         → Group       0       5635       1       1 €       □         → Group       0       5633       1       1 €       □         → Group       0       5633       1       1 €       □         → Group       0       5629       3       3 €       □         → Group       0       5627       1       1 €         → Group       0       5623       3       3 €         → Group       0       5621       1       1 €         → Group       0       5659       1       1 €         → Group       0       5659       1       1 €         → Group       0       5661       1       1 €                                                                                                    | > Group       0       5639       1       1 @         > Group       0       5637       1       1 @         > Group       0       5635       1       1 @         > Group       0       5633       1       1 @         > Group       0       5633       1       1 @         > Group       0       5633       1       1 @         > Group       0       5629       3       3 @         > Group       0       5627       1       1 @         > Group       0       5623       3       3 @         > Group       0       5659       1       1 @         > Group       0       5659       1       1 @         > Group       0       5661       1       1 @                                                                                                    | <ul> <li>639 1 1 0 (ビューボイントを保存)</li> <li>5637 1 1 0 (ビューボイントを保存)</li> <li>5635 1 1 0 (ビューボイントを保存)</li> <li>カメラを固定</li> <li>5633 1 1 0 (ビューボイントを保存)</li> <li>カメラを固定</li> <li>5627 1 1 0 (ビューボイントを保存)</li> <li>5627 1 1 0 (ビューボイントを保存)</li> <li>5627 1 1 0 (ビューボイントを保存)</li> <li>5621 1 1 0 (ビューボイントを保存)</li> </ul>                                                                                                    | 🔵 > Group 🔕          |
| → Group       0       5637       1       1 €         → Group       0       5635       1       1 €       □ カメラを固定         → Group       0       5633       1       1 €       □ 助オシを固定         > Group       0       5633       1       1 €       □ 助オシを固定         > Group       0       5629       3       3 €         → Group       0       5627       1       1 €         → Group       0       5623       3       9         → Group       0       5623       3       9         → Group       0       5621       1       1 €         → Group       0       5659       1       1 €         → Group       0       5661       1       1 €                                                                                                    | <ul> <li>&gt; Group</li> <li>○ 5637</li> <li>1 1 0</li> <li>&gt; Group</li> <li>○ 5635</li> <li>1 1 0</li> <li>○ 5633</li> <li>1 1 0</li> <li>○ 5633</li> <li>1 1 0</li> <li>○ 5633</li> <li>1 1 0</li> <li>○ 5629</li> <li>3 0</li> <li>○ 5627</li> <li>1 1 0</li> <li>○ 5627</li> <li>1 1 0</li> <li>○ 5627</li> <li>1 1 0</li> <li>○ 5623</li> <li>3 0</li> <li>○ 5623</li> <li>3 0</li> <li>○ 5623</li> <li>3 0</li> <li>○ 5623</li> <li>3 0</li> <li>○ 5623</li> <li>○ 5623</li></ul>                                                                                                    | <ul> <li>637</li> <li>1</li> <li>1 €</li> <li>5635</li> <li>1</li> <li>1 €</li> <li>カメラを固定</li> <li>5633</li> <li>1</li> <li>0</li> <li>5627</li> <li>1</li> <li>0</li> <li>5627</li> <li>1</li> <li>0</li> <li>5627</li> <li>1</li> <li>0</li> <li>5621</li> <li>1</li> <li>1 €</li> </ul>                                                                                                    | 🗋 > Group 🙆          |
| → Group       0       5635       1       1       6       □ カメラを固定         → Group       0       5633       1       1       6       □ 断面ボックスを固定         ✓ > Group       0       5629       3       3       6         ✓ > Group       0       5627       1       1       6         → Group       0       5623       3       3       6         → Group       0       5623       3       3       6         → Group       0       5621       1       1       6         → Group       0       5659       1       1       6         → Group       0       5661       1       1       6                                                                                                    | <ul> <li>&gt; Group</li> <li>S Group</li> <li>S Group</li></ul>                                                                                                    | <ul> <li>635 1 1 1 €</li> <li>5635 1 1 €</li> <li>カメラを固定</li> <li>5633 1 1 0 €</li> <li>5629 3 3 €</li> <li>5627 1 1 1 €</li> <li>5623 3 3 €</li> <li>5621 1 1 1 €</li> <li>5661 1 1 1 €</li> </ul>                                                                                                    | 🔵 > Group 🛛 🔕        |
| □ > Group       0       5633       1       1       6         □ > Group       0       5629       3       3       6         □ > Group       0       5627       1       1       6         □ > Group       0       5623       3       3       6         □ > Group       0       5623       3       3       6         □ > Group       0       5621       1       1       6         □ > Group       0       5659       1       1       6         □ > Group       0       5661       1       1       6                                                                                                    | <ul> <li>&gt; Group</li> <li>S Group</li> <li>S S Group</li> <li>S S Group</li> <li>S S Group</li> <li>S S Group</li> <li>S S Group</li> <li>S S Group</li> <li>S S S S S S S S S S S S S S S S S S S</li></ul>                                                                                                    | <ul> <li>6 563 1 1 1 €</li> <li>6 5629 3 3 €</li> <li>6 5627 1 1 1 €</li> <li>7 5621 1 1 €</li> <li>7 5621 1 1 €</li> <li>7 5651 1 1 1 €</li> </ul>                                                                                                    | 🗋 > Group 🛛 🔕        |
| <sup>O</sup> > Group <sup>O</sup> > 5629 <sup>O</sup> 3 <sup>S</sup> <sup>S</sup> <sup>O</sup> - 5627 <sup>O</sup> 1 <sup>I</sup> <sup>O</sup> <sup>S</sup> <sup>S         <sup>S         <sup>S         </sup></sup></sup>                                                                                                    | > Group       ③       5629       3       3       @         > Group       ④       5627       1       1       @         > Group       ④       5623       3       3       @         > Group       ④       5621       1       1       @         > Group       ④       5659       1       1       !         > Group       ④       5661       1       1       !                                                                                                    | 0       5629       3       3       0         0       5627       1       1       0         0       5623       3       3       0         0       5621       1       1       6         0       5659       1       1       1         0       5661       1       1       1                                                                                                    | 🗋 > Group 🚺          |
| → Group       0       5627       1       1       9         → Group       0       5623       3       3       9         → Group       0       5621       1       1       9         → Group       0       5659       1       1       1         → Group       0       5661       1       1       1                                                                                                    | > Group       3       5627       1       1       0         > Group       3       5623       3       3       0         > Group       3       5621       1       1       0         > Group       3       5659       1       1       0         > Group       3       5661       1       1       0                                                                                                    | 0       5627       1       1       6         0       5623       3       3       6         0       5621       1       1       6         0       5659       1       1       6         0       5561       1       1       6                                                                                                    | 🚽 > Group 🚺          |
| → Group       0       5623       3       3       9         → Group       0       5621       1       1       9         → Group       0       5659       1       1       9         → Group       0       5661       1       1       9                                                                                                    | > Group       3       5623       3       3       #         > Group       0       5621       1       1       #         > Group       0       5659       1       1       #         > Group       0       5661       1       1       #                                                                                                    | 0       5623       3       3       6 <sup>2</sup> 0       5621       1       1       6 <sup>2</sup> 0       5659       1       1       6 <sup>2</sup> 0       5661       1       1       6 <sup>2</sup>                                                                                                    | 🔵 > Group 🚺          |
| → Group       ●       5621       1       1       9         → Group       ●       5659       1       1       9         → Group       ●       5661       1       1       9                                                                                                    | > Group       3       5621       1       1       1         > Group       3       5659       1       1       1         > Group       3       5661       1       1       1                                                                                                    | 0       5621       1       1       6         0       5659       1       1       6         0       5661       1       1       6                                                                                                    | 🗌 > Group 🛛 🔕        |
| → Group         ◊         5659         1         1 €           → Group         ◊         5661         1         1 €                                                                                                    | > Group       3       5659       1       1       19         > Group       3       5661       1       1       19                                                                                                    | 0         5659         1         1         169           0         5661         1         1         169                                                                                                    | 🗋 > Group 🛛 🔕        |
| > Group (2) 5661 1 1 1 (9)                                                                                                    | ) > Group 🔕 5661 1 1 🗗                                                                                                    | <b>0</b> 5661 1 1 <b>0</b>                                                                                                    | 🗌 > Group 🛛 🔕        |
|                                                                                                    |                                                                                                    |                                                                                                    | 🗌 > Group 🛛 🔕        |

#### 本体鉄骨の水平ブレースと足場の建地部材との干渉

# ③BIMモデル調整(BIMモデルビューアーの提供)

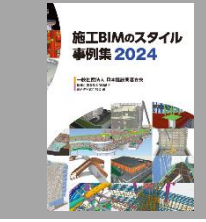

#### **Revizto**について

一元管理することで関係者間のリアルタイムなコミュニケーションを可能にします。

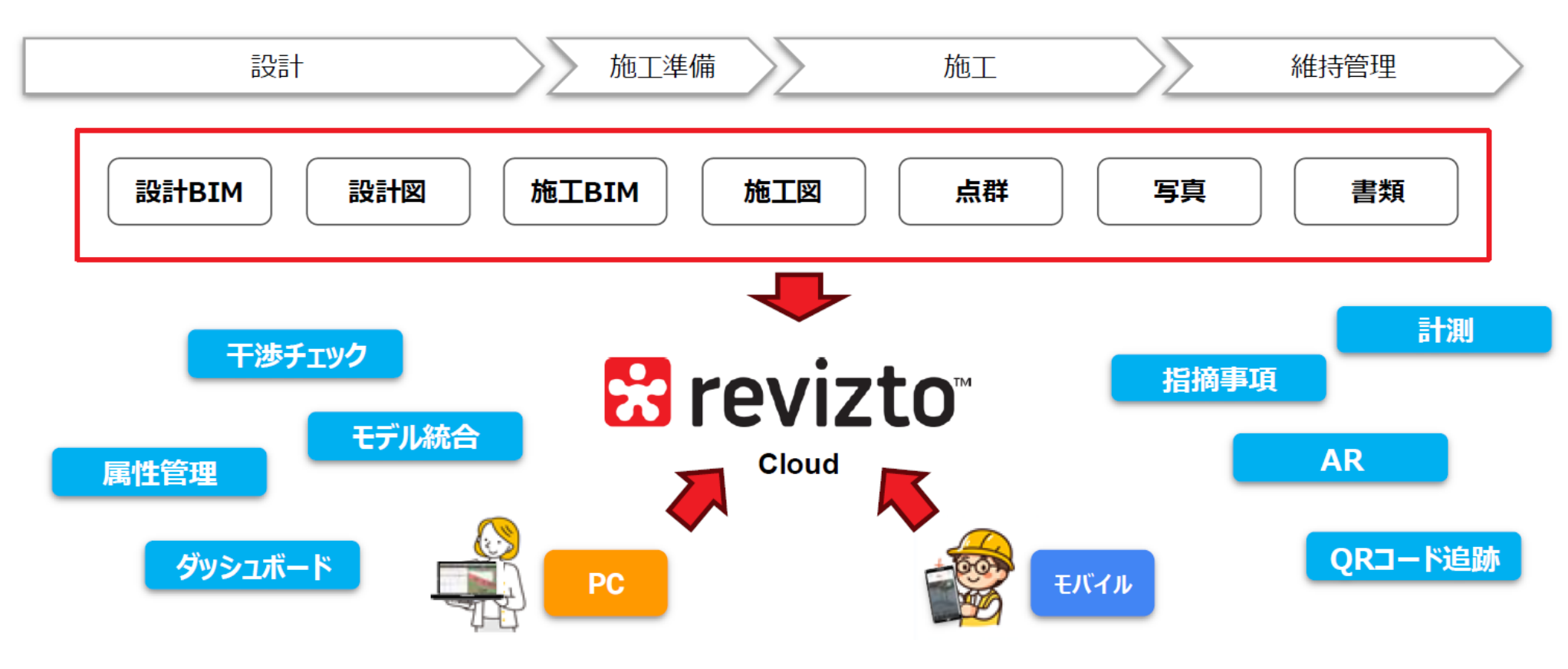

# ③BIMモデル調整(BIMモデルチェック)

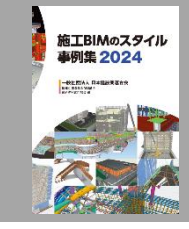

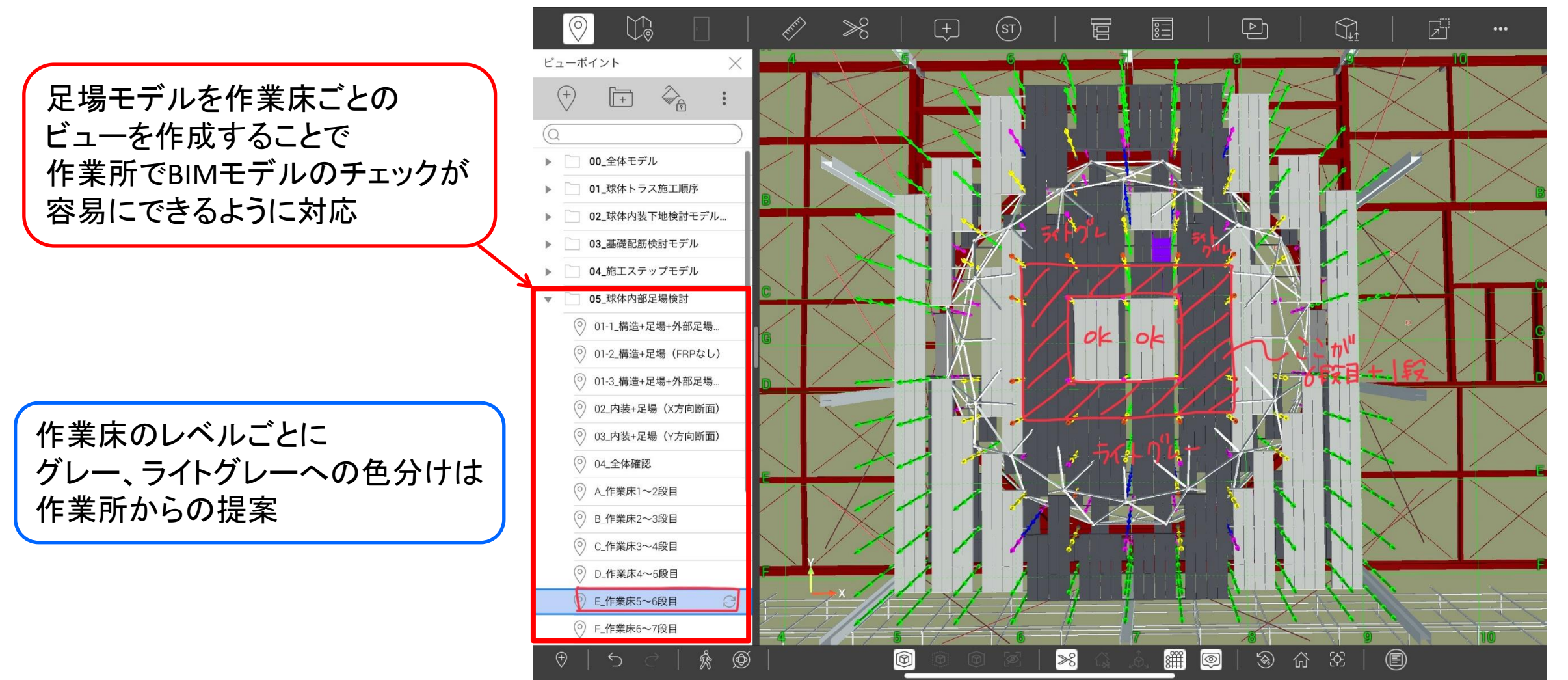

#### 作業所よりReviztoでのモデルチェック

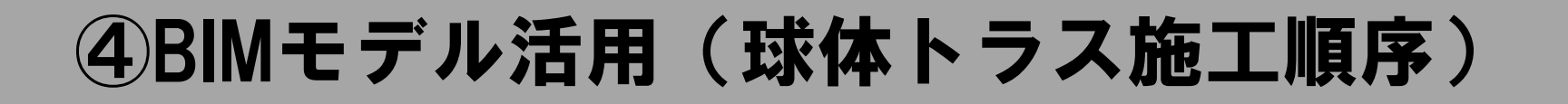

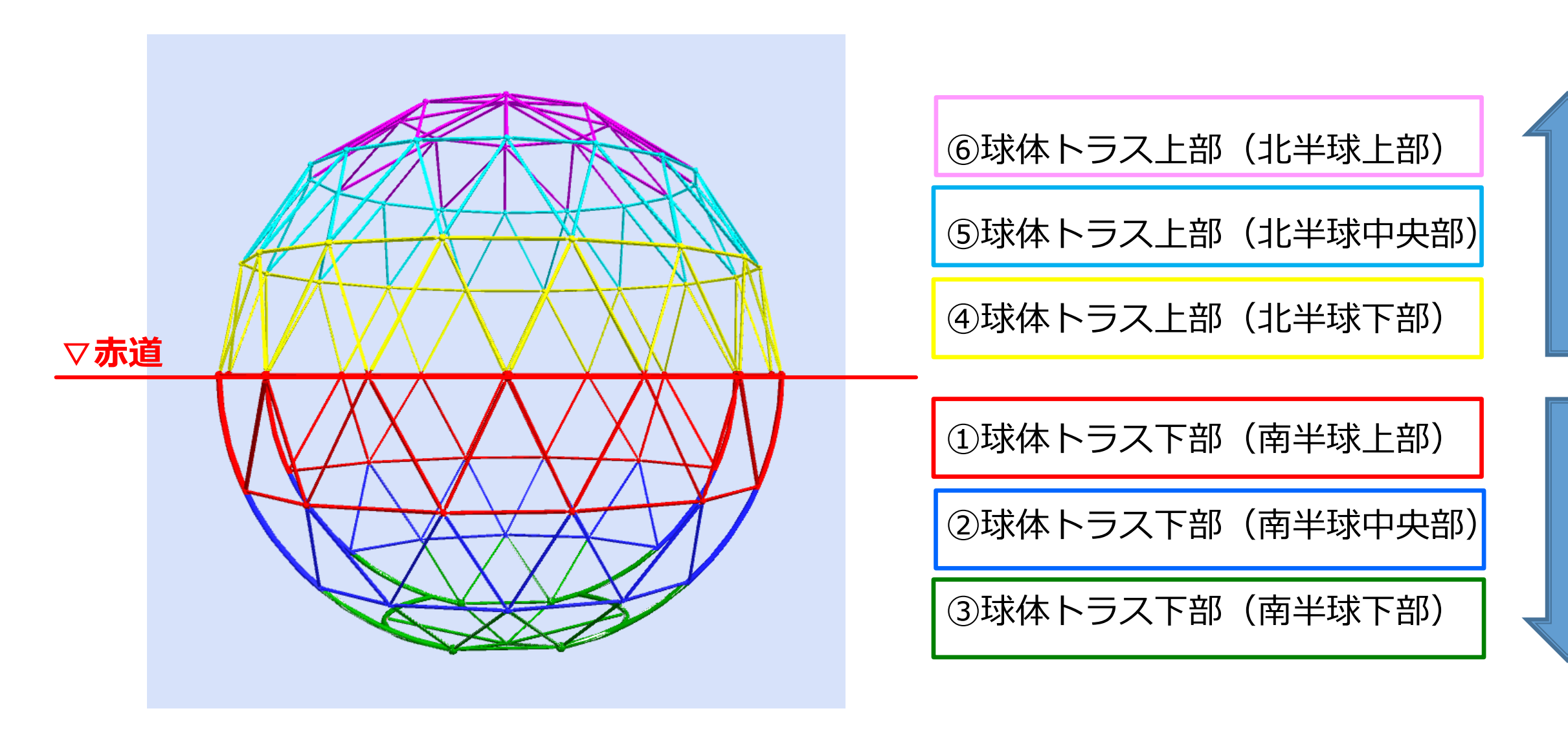

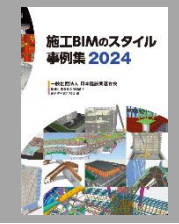

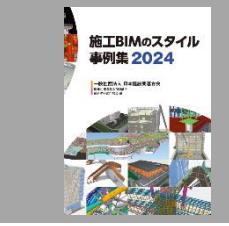

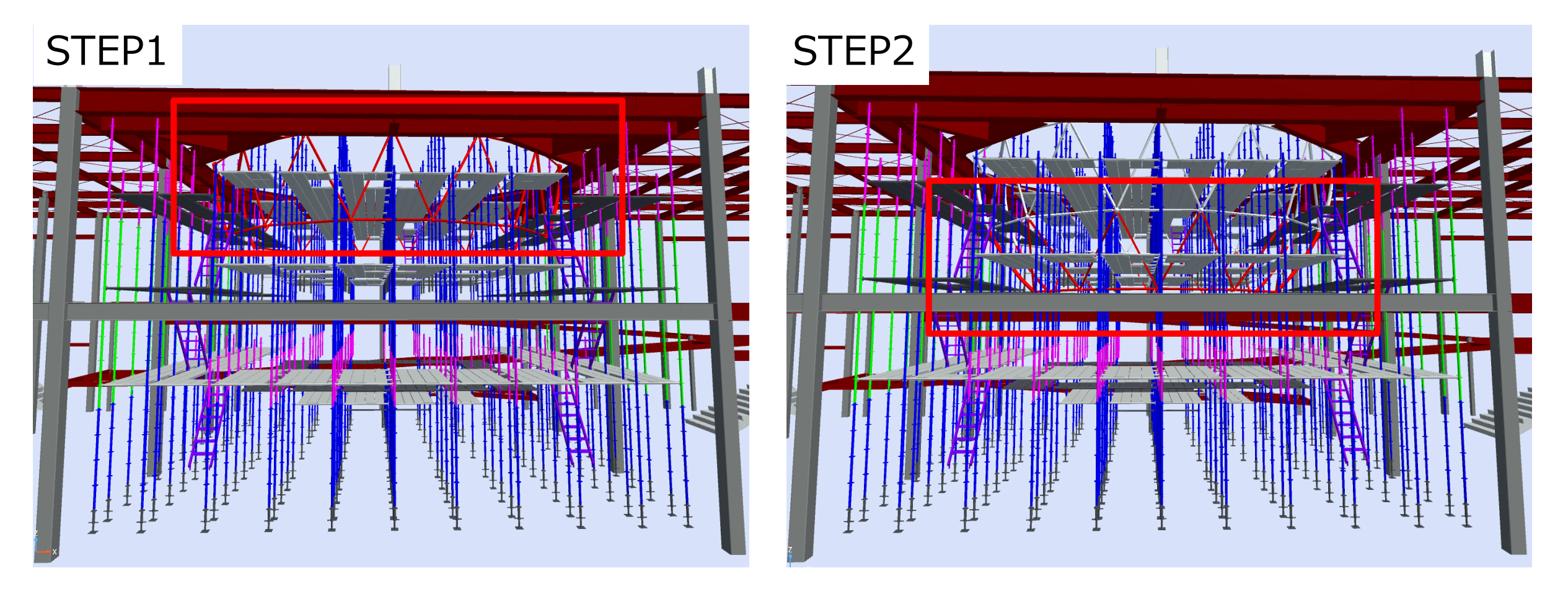

球体トラス下部(南半球上部)施工

球体トラス下部(南半球中央部)施工

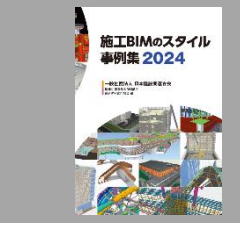

18

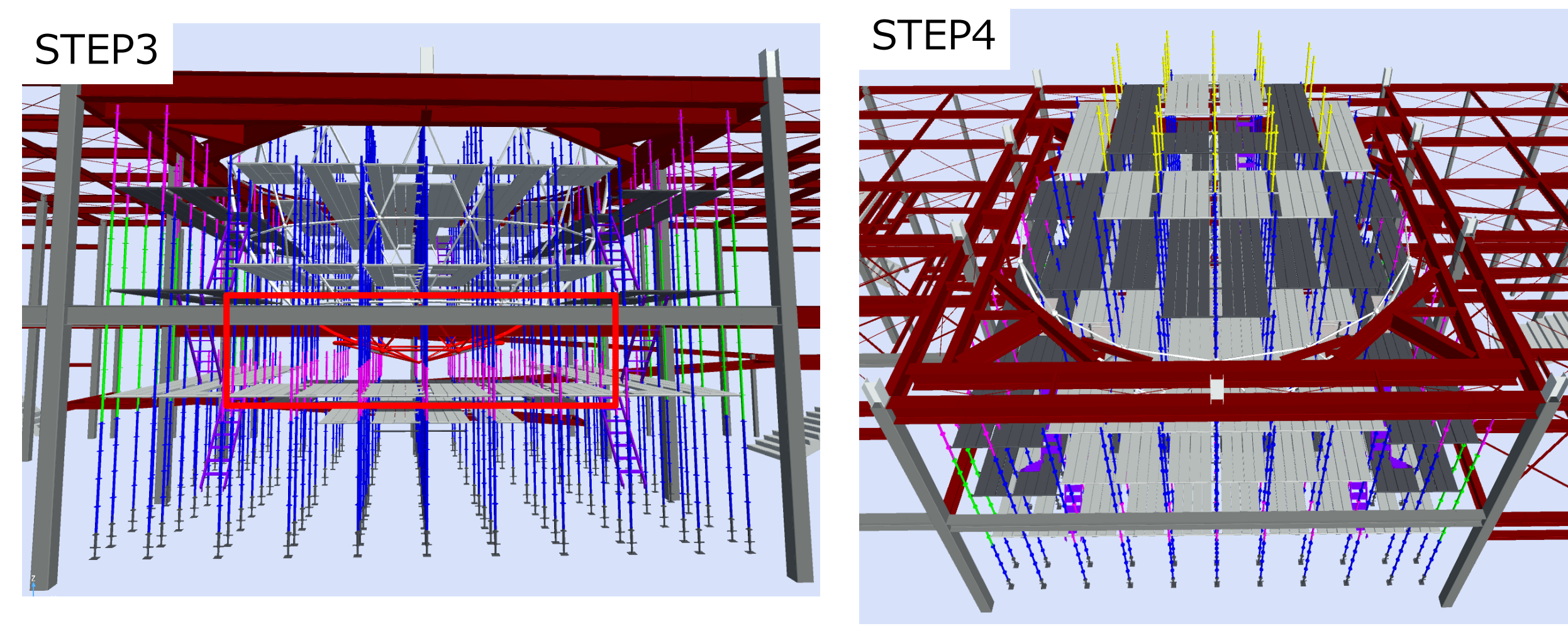

球体トラス下部(南半球下部)施工

足場のせり上げ施工(南半球部完了後)

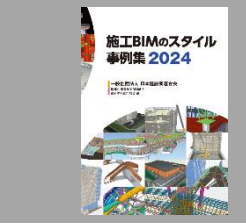

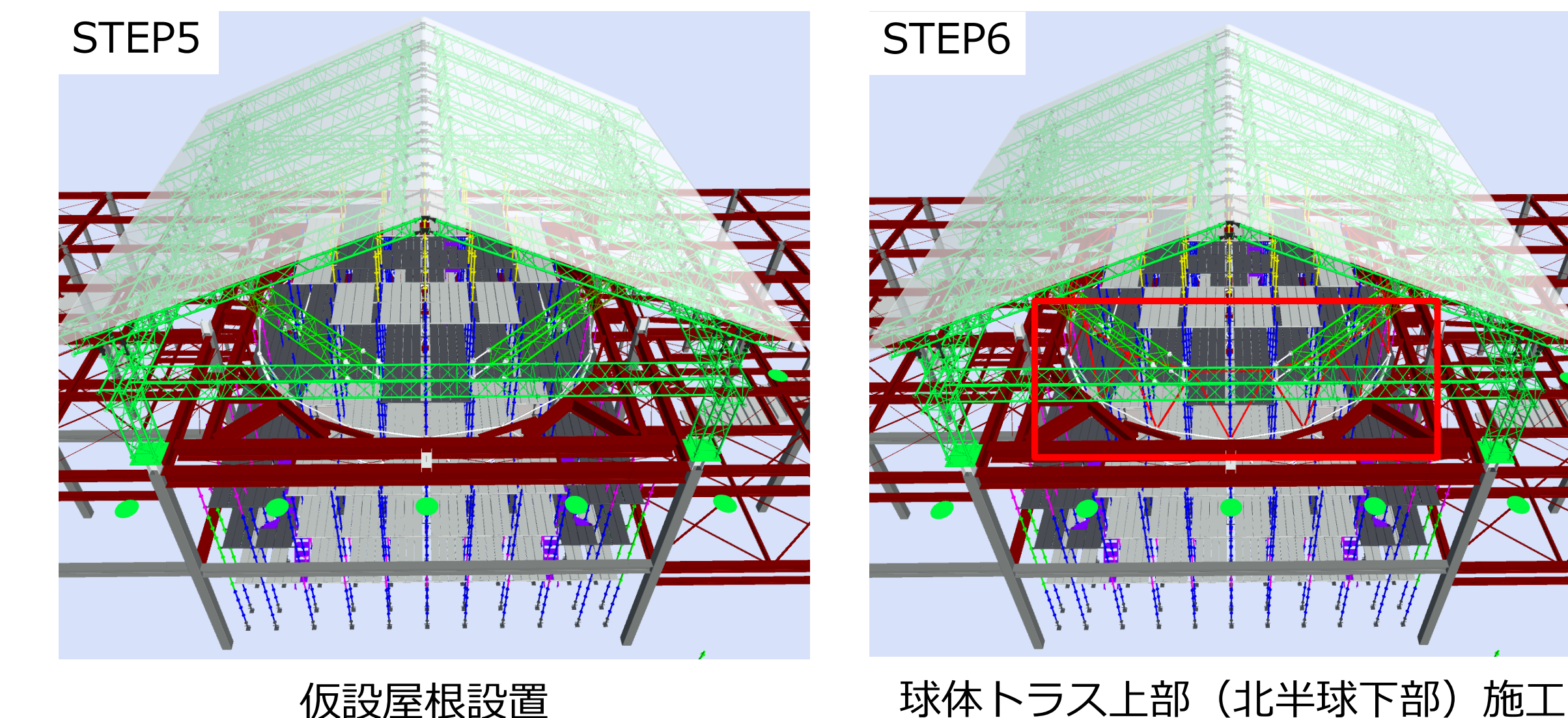

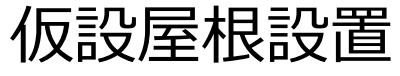

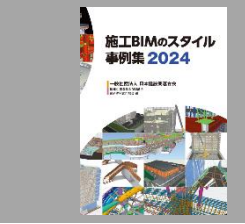

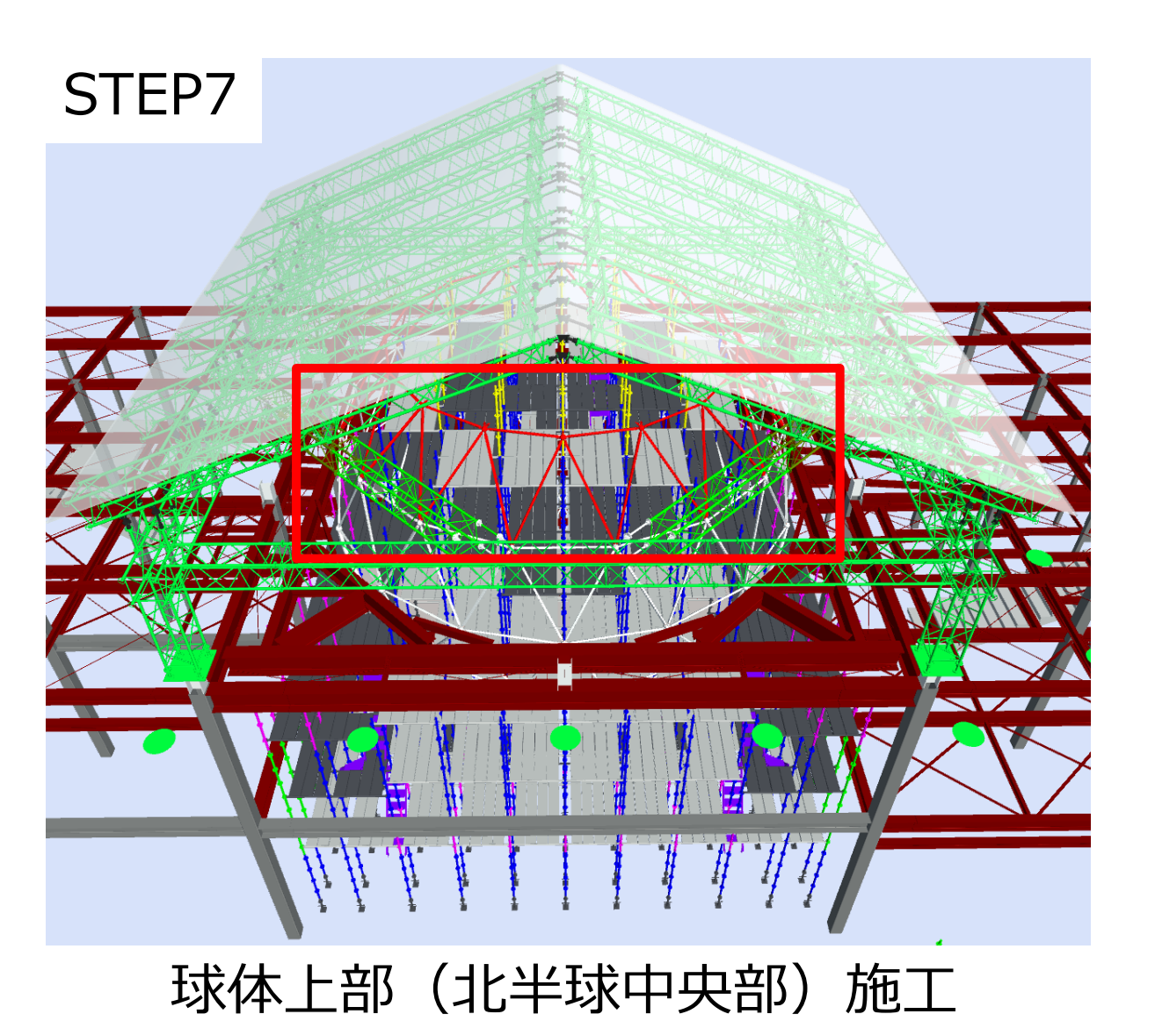

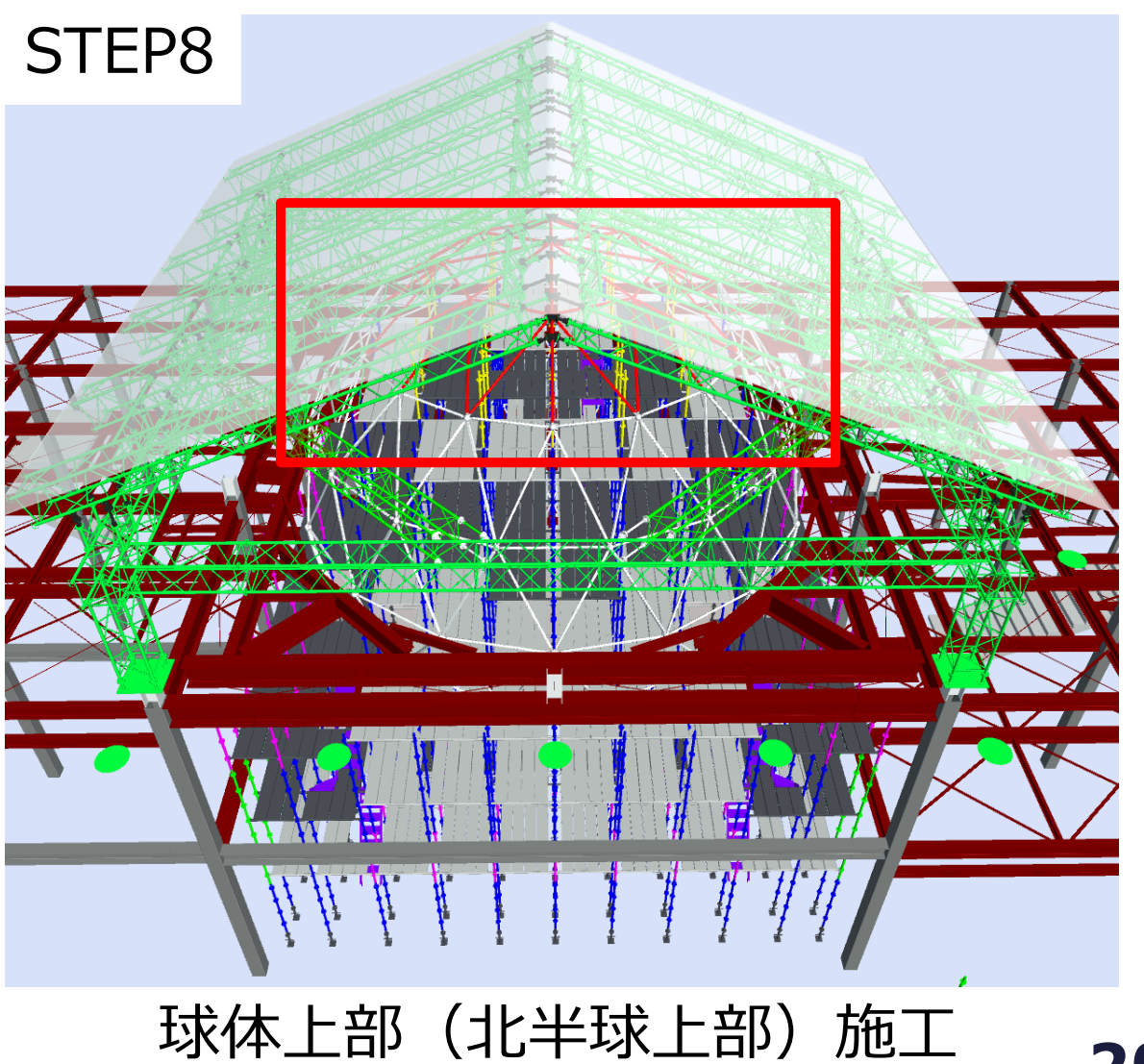

20

### ④BIMモデル活用(内装仕上げ工事時の足場検討)

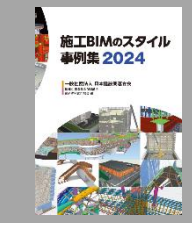

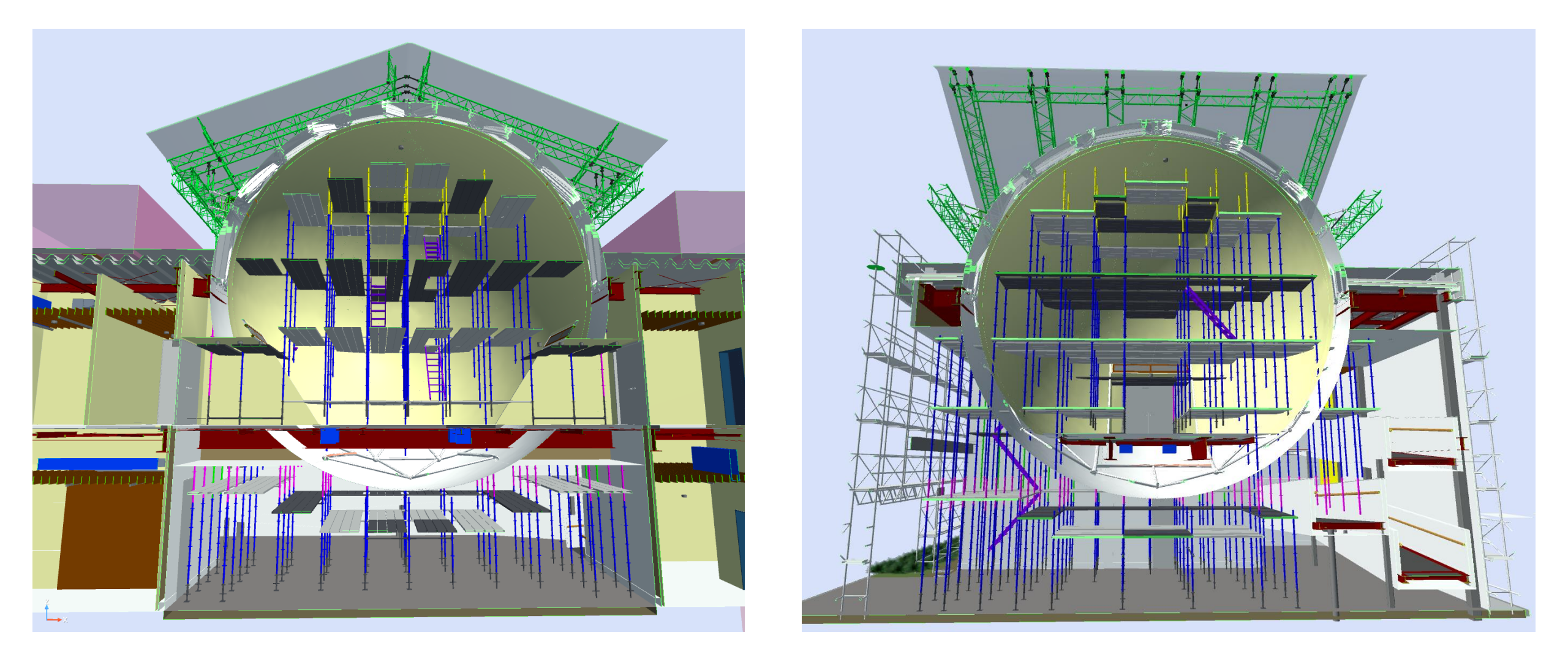

内装仕上げ工事時を想定した足場BIMモデル

### ④BIMモデル活用(BIMモデルと実際の施工状況との比較)

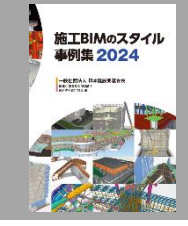

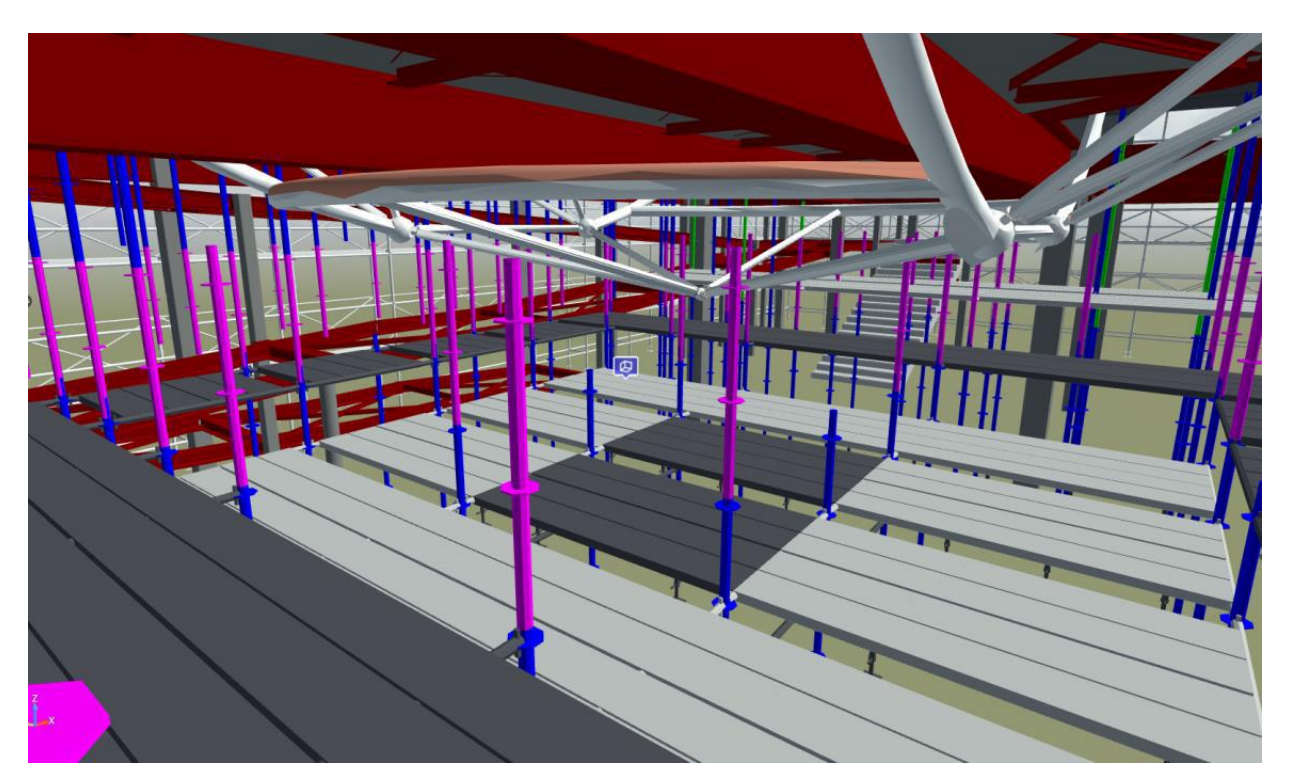

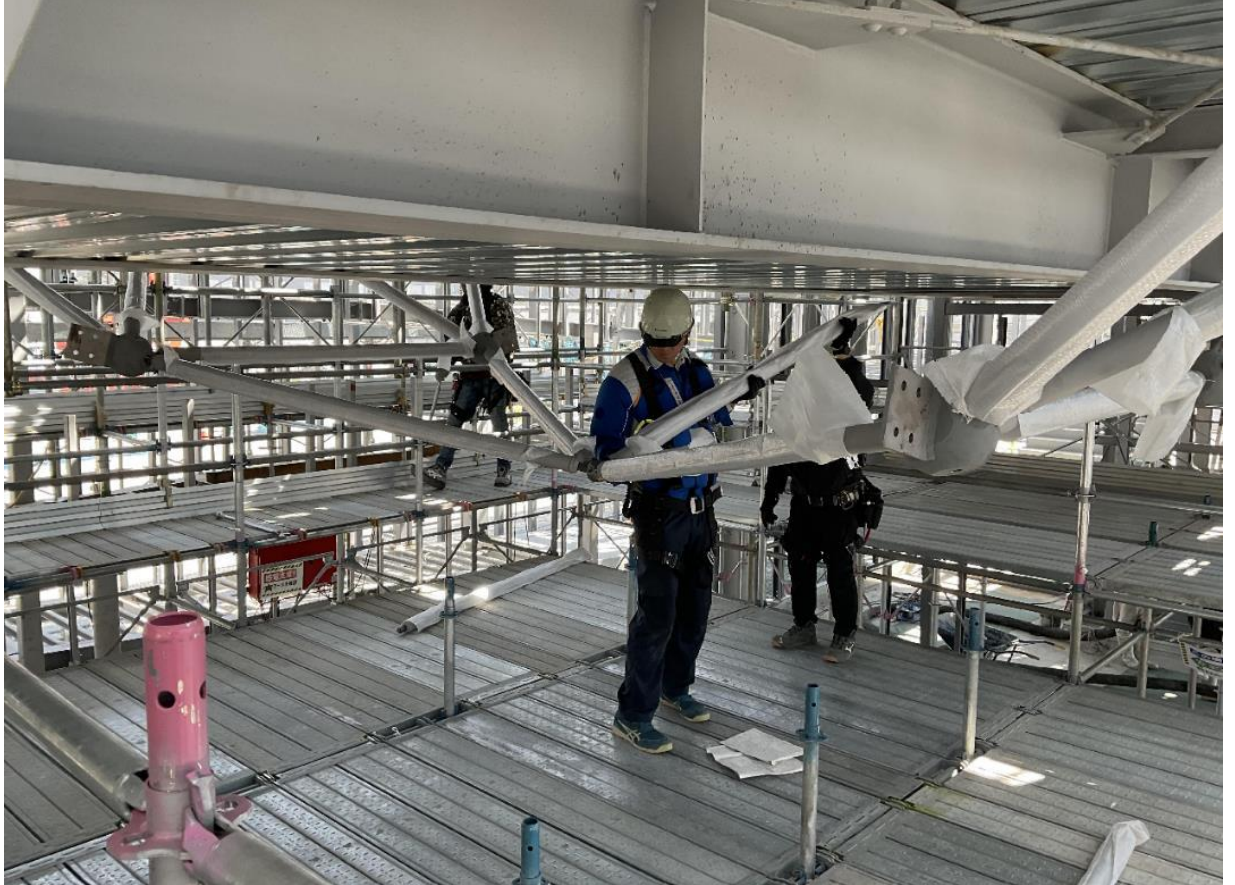

球体下部(北半球下部)のBIMモデル

#### 実際の施工状況

# 取組みの効果(作業所より所感)

施工BIMのスタイル 専列集 2024

BIMモデルを作成したことで、<mark>球体と足場の<mark>関係性が非常にわかりやすい</mark></mark>

足場部材(建地)ごとに<mark>色分け</mark>を行ったことで 工事担当者と足場組立て作業員間でBIMモデルビューアーを通して**意思疎通が** <u>図れ、手戻りなく、スムーズな施工が実現</u>した

作業所では日々の施工管理業務で多忙であるため、早期段階から 細かいチェックができたことで<u>密な打合せ</u>ができ、想定通りの施工が実現した

その結果、工事着手前にBIMモデルがあることで、<u>施工状況の見える化</u>と 手順確認などの<u>施工管理に役立った</u>

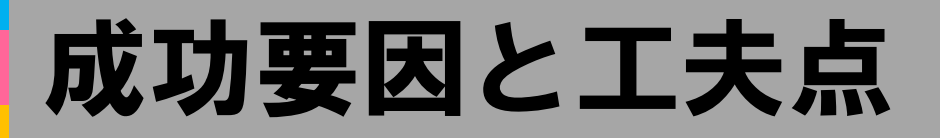

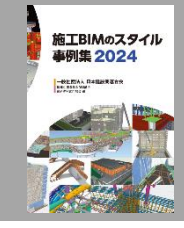

#### 自動干渉チェック機能を活用したことで、目視では発見することが難しい <u>干渉箇所を抽出</u>し、複雑な形状の球体鉄骨に対し、<u>干渉のない施工が実現</u>した

#### 球体鉄骨の施工順序に合わせて、足場組立て順序をBIMで施工ステップ化 したことで、ビューアーで素早く、容易に切替えができるように 関係者間へ提供し、**早期段階**での課題点や懸念点の抽出ができた

#### Reviztoは検討段階ではPCでの閲覧、施工段階ではiPadでの閲覧と <u>場所を問わずにいつでもBIMの閲覧が可能</u>

BIMの操作、知識がない方へもReviztoであればexe形式でのデータ提供が 可能でBIM仕様のような**高スペックなPCでなくてもBIMモデルの閲覧が可能** 

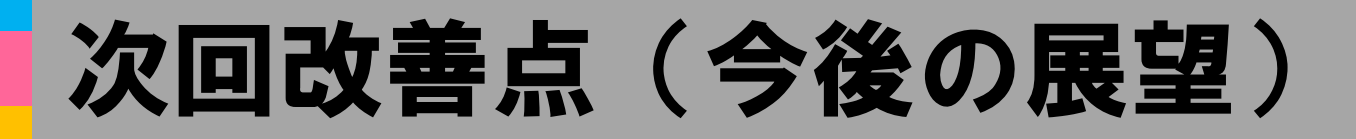

#### ReviztoにはAR機能があり このAR機能を活用した施工管理手法の検討をしていきたいと考える

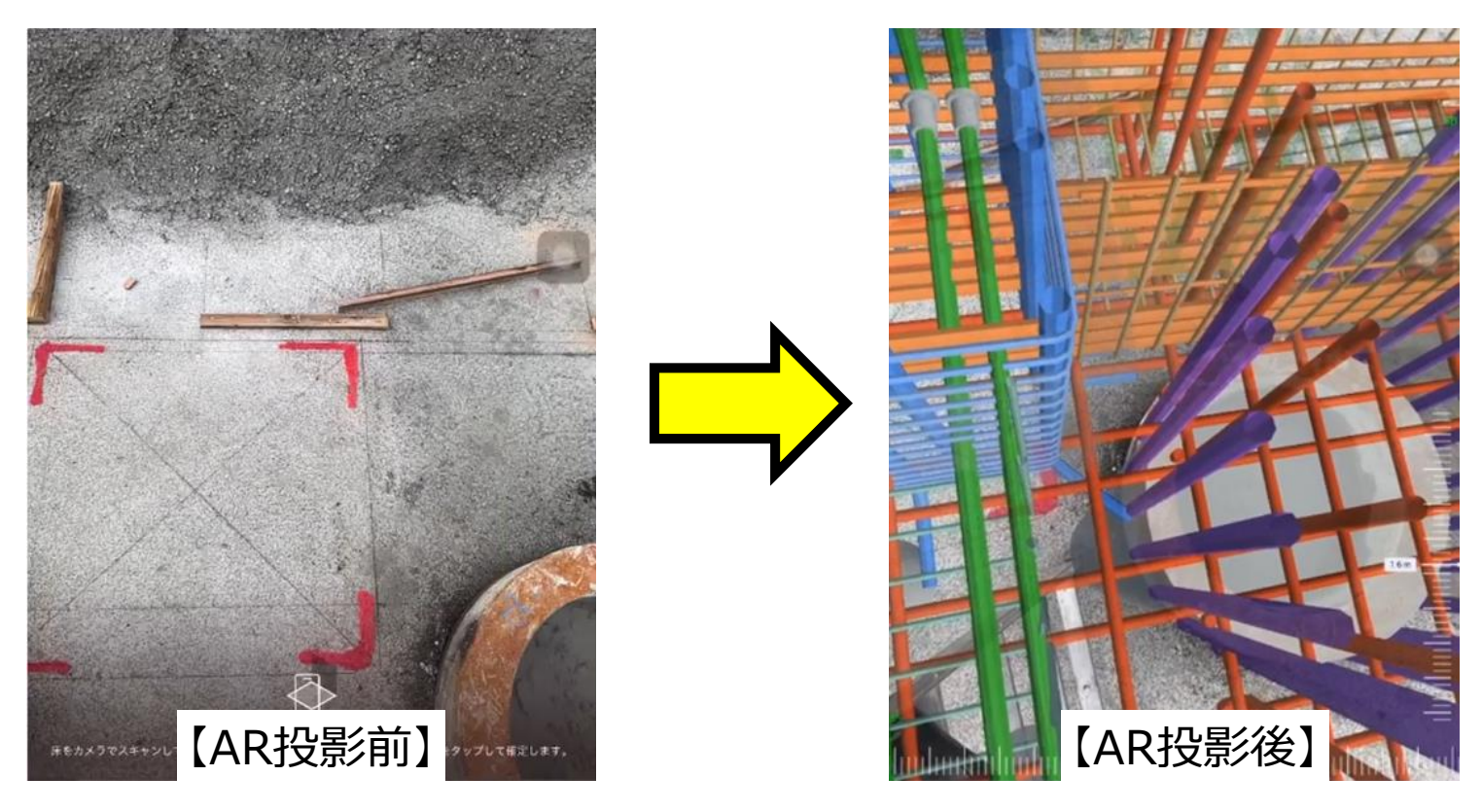

例:配筋納まり確認

施工BIMのスタイル 事例生 2024

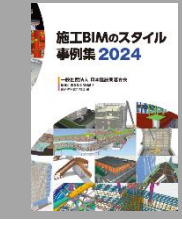

# 

### つくるのは、よりよい循環です。

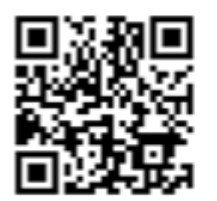

GOOD CYCLE SERVICE ホームページ https://www.goodcycle.pro/service/ ■ ReQualityを実現するための各種サービス・技術紹介

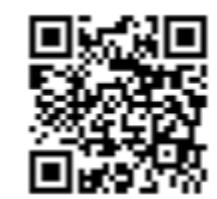

GOOD CYCLE BUILDING ホームページ https://www.goodcycle.pro/building/ ■ ReQualityを具現化した第1弾ビル(浅沼組名古屋支店)